# **GRUBER & PETTERS**

# Untis Optimizare

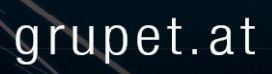

# Directoriu

## I Optimizarea orarului II Ponderare

| 1 | Parametrii de ponderare        |    |
|---|--------------------------------|----|
|   | Sectiunea Profesor (1)         |    |
|   | Secțiunea Profesor (2)         |    |
|   | Secțiunea Clase                | 8  |
|   | Secțiunea Materii              |    |
|   | Secțiunea Materii principale   |    |
|   | Secțiunea Săli                 |    |
|   | Secțiunea Distribuția orelor   |    |
|   | Secțiunea Restricții temporale |    |
|   | Secțiunea Analiză              |    |
| 2 | Indicații de utilizare         | 16 |

4

Δ

18

## III Optimizare

#### 1 Date de comandă pentru optimizare..... 18

|   | Strategia E-Optimizare în cursul nopții | . 25 |
|---|-----------------------------------------|------|
| 3 | Fereastra auxiliară                     | 25   |
| 4 | Vizualizarea rezultatelor optimizării   | 26   |

| IV | Unelte de diagnoză            | 28 |
|----|-------------------------------|----|
| 1  | Planificarea procentuală      |    |
|    | Exemplu                       |    |
| 2  | Restricții temporale          | 30 |
| 3  | Opțiuni                       |    |
| 4  | Ore fixate                    |    |
| 5  | Ponderi                       |    |
| 6  | Diagnostic                    |    |
|    | Fereastra de selecție         |    |
|    | Fereastra de detalii          |    |
|    | Materie 1/zi imposibil        |    |
| 7  | Diagnostic global             | 39 |
| 8  | Analiza - CCC                 | 41 |
|    | Informații în timpul analizei | 41 |
|    | Fereastra CCC                 |    |
|    | Scurtarea CCC-urilor          |    |
|    | Lista echipelor de profesori  |    |
|    |                               |    |

## Index

45

## 1 Optimizarea orarului

Capitolul următor se ocupă de <u>optimizarea</u> orarelor, dar se vor trata și mai multe <u>unelte de diagnoză</u>, care pot fi utilizate înainte și după optimizare.

Programul pornește cu un rastru de timp gol pe care așează singur orele de curs. Evident, că numai această operație nu poate să producă un orar bun. Pentru aceasta, orarele create în prima fază sunt îmbunătățite prin permutări dirijate ale orelor de curs. Definiția unui orar "bun" este dată de dvs. cu ajutorul parametrilor de ponderare.

## 2 Ponderare

Ponderarea reprezintă baza pentru <u>optimizarea</u> automată a orarelor. În Untis puteți defini prioritatea cu care sunt tratați diverșii parametri pentru școala dvs. folosind șase trepte: începând de la "neimportant" (valoare 0) pănă la "extrem de important" (valoare 5).

#### Indicație!

Unii parametri de ponderare acționează numai după ce introduceți anumite date în datele de bază sau în cele pentru curs, în timp ce alții influențează orice proces de optimizare, independent de datele introduse. (vezi si capitolul "Introducerea datelor").

Un parametru de ponderare dependent ar fi de exemplu "Respectarea nr. maxim. respectiv minim, de ore/zi pentru profesori". Dacă ați introdus ceva (ex. '2-4') la "Profesori | Date de bază" în pagina "Orar" în câmpul "Ore/zi min,max", atunci această pondere determină importanța respectării condițiilor definite. Dacă acest câmp nu este completat, ponderea nu influențează cu nimic optimizarea.

O pondere independentă este, de exemplu, "Evitarea ferestrelor claselor" sau "Evitarea orelor izolate pentru profesori în decursul unei semizile", deoarece atât orele izolate cât și ferestrele nu au nevoie de nici o informație suplimentară de la date de bază sau curs.

Puteți ajunge la definirea ponderilor folosind butonul <Ponderare> de pe pagina 'Start'.

În dialogul de ponderare care se deschide, diverșii <u>parametri de ponderare</u> se găsesc ordonați pe pagini după teme. Definirea ponderilor se face cu comutatoare liniare, a caror poziție reflectă importanța fiecărui punct. Interpretarea pozițiilor, de la stânga la dreapta, este următoarea:

- pozitia 0 neimportant
- pozitia 1 puţin important
- pozitia 2 de luat în considerare
- pozitia 3 important
- pozitia 4 foarte important
- pozitia 5 extrem de important

4

| 🔮 Weighting         |                   | - 🗆 ×                                                   |
|---------------------|-------------------|---------------------------------------------------------|
| Teachers 1          | Unimportant Extre | emely important                                         |
| Teachers 2          | · · · · ·         | Avoid having just one period in a half-day for teachers |
| Classes             |                   | Optimisation of NTPs for teachers                       |
| Subjects            |                   | Avoid creating double NTPs for teachers                 |
| Main Subjects       | · · · · · · ·     | Respect lunch breaks for teachers                       |
| Rooms               | -[]               | Respect the subject sequence for teachers               |
| Period Distribution |                   | Respect breaks at beginning and end of day              |
| Time requests       |                   |                                                         |
| Year Planning       |                   |                                                         |
| Analysis            |                   |                                                         |
|                     |                   | OK Cancel Apply                                         |

În capitolul următor se descrie pe scurt fiecare <u>parametru</u>. Pentru ponderile dependente se fac referiri la datele relevante din datele de bază respectiv din curs.

## 2.1 Parametrii de ponderare

Ponderile pot fi definite pe mai multe pagini unde gruparea parametrilor s-a facut pe bază tematică.

Secțiunea Profesor (1) Secțiunea Profesor (2) Secțiunea Clase Secțiunea Materii Secțiunea Materii principale Secțiunea Săli Secțiunea Distribuția orelor Secțiunea Restrictii de timp Secțiunea Analiză

## 2.1.1 Secțiunea Profesor (1)

| Teachers 1          | Unimportant Ext | tremely important                                       |
|---------------------|-----------------|---------------------------------------------------------|
| Teachers 2          |                 | Avoid having just one period in a half-day for teachers |
| Classes             |                 | Optimisation of NTPs for teachers                       |
| Subjects            | -[]             | Avoid creating double NTPs for teachers                 |
| Main Subjects       | · · · · · · ·   | Respect lunch breaks for teachers                       |
| Rooms               | -[]             | Respect the subject sequence for teachers               |
| Period Distribution |                 | Respect breaks at beginning and end of day              |
| Time requests       |                 |                                                         |
| Year Planning       |                 |                                                         |
| Analysis            |                 |                                                         |
|                     |                 |                                                         |
|                     |                 | OK Cancel Apply                                         |

#### Evitarea orelor izolate pentru profesori în timpul unei semizile

Dacă un profesor are cursuri într-o jumătate de zi, creșterea ponderii acestui parametru determină planificarea, pe cât posibil, a mai multor ore succesive.

#### **Optimizarea ferestrelor profesorilor**

Acest parametru controlează respectarea numărului maxim și minim de ferestre indicate de dvs. la "Profesor | Date de bază".

#### Evitarea ferestrelor duble pentru profesori

Acest parametru poate genera puncte negative suplimentare pentru eventuale ferestre duble față de cele generate pentru ferestrele de o singură oră.

#### Respectarea pauzei de masă pentru profesori

- acționează împreună cu valorile minime și maxime introduse pentru pauza de prânz la "Profesori | Date de bază".

#### Succesiune de materii pentru profesor

- controlează importanța codului de succesiune de ore introdus de dvs. la "Curs", respectiv la "Materii | Date de bază". Explicații mai amănunțite pentru "succesiunea de materii" se găsesc în capitolul "Indicații de utilizare pentru succesiunea de materii".

#### Respectarea pauzelor la începutul/sfârșitul zilei

- controlează respectarea pauzelor introduse la "Profesori | Date de bază" în pagina "Orar". Explicații mai amănunțite pentru pauzele de la începutul sau sfârșitul zilei puteti găsi în capitolul "Proprietățile datelor de bază".

## 2.1.2 Secțiunea Profesor (2)

| Teachers 1          | Unimportant Extr                       | emely important                                         |
|---------------------|----------------------------------------|---------------------------------------------------------|
| Teachers 2          |                                        | Respect the maximum and minimum number of periods per   |
| Classes             |                                        | Respect the maximum number of consecutive periods per ( |
| Subjects            | -[]                                    | Max. dwell time of the teacher per day                  |
| Main Subjects       | <ul> <li>Periods in last me</li> </ul> | orning slot                                             |
| Rooms               | 0                                      | Maximum                                                 |
| Period Distribution | -0                                     | Weighting                                               |
| Time requests       |                                        |                                                         |
| Year Planning       |                                        |                                                         |
| Analysis            |                                        |                                                         |
|                     |                                        |                                                         |
|                     |                                        | OK Cancel Apply                                         |

#### Respectarea numărului maxim, respectiv minim de ore pe zi pentru profesori

- controlează respectarea numărului minim, respectiv maxim, de ore de curs pentru profesori introduse la "Profesor | Date de bază".

#### Respectarea numărului maxim de ore consecutive pe zi

- controlează respectarea numărului maxim de ore consecutive declarat la "Profesor | Date de bază".

#### Respectarea numărului maxim de ore de prezență pe zi

- controlează respectarea numărului maxim de ore pe care poate să-l petreacă profesorul zilnic în scoală. Numărul de ore de prezență în scoală se definește în fereastra 'Profesor | Date de bază'.

#### Blocul de introducerea datelor "Ore în ultima oră de dimineață"

#### Maximum

Acei profesori care predau prea des în ultima oră de dimineață sunt dezavantajați. Din această cauză, puteți introduce numărul maxim admis de ore predate de fiecare profesor în ultima oră de dimineață.

#### Pondere

Cu aceasta puteți indica importanța respectării acestei condiții.

Ponderile pentru ferestre, pauze de prânz, număr maxim de ore pe zi și secvența maximă de ore, pot fi mărite individual pentru fiecare profesor la "Profesor | Date de bază" în pagina "Orar".

| 🔲 (H) Sched. a.m./p.m. not both                         |  |  |  |  |
|---------------------------------------------------------|--|--|--|--|
| (Y) Keep curr. loading pattern                          |  |  |  |  |
| □ (R) Not in 1st AND last period of 1<br>Very important |  |  |  |  |
| 🔲 No NTP's (A)                                          |  |  |  |  |
| Lunch break (B)                                         |  |  |  |  |
| Max. periods/day (C)                                    |  |  |  |  |
| Max. consec. prds. (D)                                  |  |  |  |  |
| Current timetable                                       |  |  |  |  |
| 1 Non Teaching Periods (NTPs)                           |  |  |  |  |

## 2.1.3 Secțiunea Clase

| Teachers 1          | Unimportant | Extrer | mely important                                          |
|---------------------|-------------|--------|---------------------------------------------------------|
| Teachers 2          |             |        | Avoid non-teaching-periods (NTPs)                       |
| Classes             | · · · ·     | 1 1    | Respect maximum or minimum number of periods/day for (  |
| Subjects            |             |        | Respect lunch break requests for classes                |
| Main Subjects       |             | 1 1    | Respect the subject sequence for classes                |
| Rooms               | -[]         | 1 1    | Respect the maximum number of lessons per day for class |
| Period Distribution | · · · ·     | 1 1    | Class teacher at least once per day                     |
| Time requests       | <br>        |        | Compliance with maximum number of classes with lunch t  |
| Year Planning       | -[]         |        | same time                                               |
| Analysis            |             |        |                                                         |
|                     |             |        |                                                         |
|                     |             |        | UK Cancel Apply                                         |

## Evitarea orelor libere pentru clase

- controlează evitarea orelor libere pentru clase.

## Respectarea numărului maxim, respectiv minim, de ore pentru clase

- controleaza respectarea valorilor introduse în fereasta "Clase | Date de bază".

#### Respectarea pauzelor de prânz pentru clase

- controlează respectarea duratelor minime și maxime ale pauzelor de prânz declarate în fereastra "Clase | Date de bază".

#### Succesiune materiilor pentru clase

- controlează respectarea codului de succesiune de materii introdus la cursuri, respectiv în fereastra "Materii | Date de bază".

#### Respectarea numărului maxim de cursuri diferite pe zi pentru clase

- controlează importanța parametrului referitor la nr. maxim de cursuri care poate fi predat fiecărei clase într-o zi. Definirea acestuia se face la datele de bază pentru clase.

#### Dirigintele cel puțin o dată pe zi

- dacă la datele de bază ale claselor au fost declarați diriginți pentru clase, programul de optimizare va încerca să planifice fiecare diriginte cel puțin o dată pe zi în clasa sa. Această pondere determină importanța acestei planificări.

#### Respectarea numărului maxim de clase cu pauză de prânz simultană

În rastrul de timp se poate indica numărul de clase care pot să aibă simultan pauză de prânz. Parametrul ponderează această condiție cadru.

| 4                                                                                                    | General Breaks Substitute                                   |                   | ⊳ |
|----------------------------------------------------------------------------------------------------|-------------------------------------------------------------|-------------------|---|
| 5-6                                                                                                    | Lunch break from-to                                         | Lunch break label |   |
| 10                                                                                                    | Maximum number of classes with lunch break at the same time |                   |   |
| Entry:                                                                                                    |                                                             | ·                 |   |
| <ul> <li>= Double periods or blocks must not span this break</li> <li>+ = Off-site transfer possible in this break</li> </ul> |                                                             |                   |   |
|                                                                                                    |                                                             |                   |   |

## 2.1.4 Secțiunea Materii

| Teachers 1          | Unimportant Extremely important                                         |  |
|---------------------|-------------------------------------------------------------------------|--|
| Teachers 2          | in the first period                                                     |  |
| Classes             | In the last period ✓ In the last period ✓ between morning and afternoon |  |
| Subjects            | Fringe period subject                                                   |  |
| Main Subjects       | <ul> <li>✓ in the first period</li> <li>✓ in the last period</li> </ul> |  |
| Rooms               | □                                                                       |  |
| Period Distribution | Lesson not to be held in fringe period if code = G                      |  |
| Time requests       |                                                                         |  |
| Year Planning       |                                                                         |  |
| Analysis            |                                                                         |  |
|                     | OK Cancel Apply                                                         |  |

Cu ajutorul ponderilor următoare puteți defini modul de tratare a materiilor opționale, respectiv cele marginale în școala dvs. Ele se definesc la datele de bază ale materiilor, respectiv la cursuri (cod (F) pentru materie opțională, respectiv (R) pentru materii marginale). Aceste materii sunt în special acele materii care nu sunt studiate de toți elevii din clasă și, pentru a evita ferestrele pentru restul elevilor, trebuie planificate la începutul sau sfârșitul unei jumătăți de zi.

Următoarele reguli pentru materiile opționale și cele marginale se pot defini cu ajutorul a trei parametri:

- 'în prima oră de curs', dacă este permisă planificarea în prima oră a zilei
- 'în ultima oră a zilei', dacă este permisă planificarea în ultima oră a zilei
- l'între dimineață și după amiază', dacă este permisă planificarea între dimineață și după amiază

Singura deosebire între materiile opționale și cele marginale este dată de ponderea acestora.

#### Indicație!

Evident că puteți realiza planificarea materiilor marginale și opționale exclusiv din constrângerile de timp, dar parametrii de ponderare permit mai multă flexibilitate.

#### Cursurile cu cod G nu trebule planificate în ore marginale

O materie, respectiv un curs, care are activat acest cod, nu trebuie planificat în orele marginale, ci în "mijlocul" zilei. Parametrul definește importanța acestui parametru.

## 2.1.5 Secțiunea Materii principale

| Teachers 1          | Unimportant Extremely important                                |
|---------------------|----------------------------------------------------------------|
| Teachers 2          | Respect maximum number of main subjects per day for classes    |
| Classes             | Respect max. no. of consecutive main subj. periods for classes |
| Subjects            | Weighting for the boundary period                              |
| Main Subjects       | 4 Boundary period for the following aspects                    |
| Rooms               | Main subjects max. once after boundary period                  |
| Period Distribution | Main subject at least once up to boundary period.              |
| Time requests       |                                                                |
| Year Planning       |                                                                |
| Analysis            |                                                                |
|                     |                                                                |
|                     | OK Cancel Apply                                                |

Materiile sunt definite drept materii principale în fereastra "Materii | Date de bază" .

#### Respectarea numărului maxim de materii principale pe zi pentru clase

- controlează respectarea numărului maxim de materii principale pe zi, definit în fereastra "Clase | Date de bază" .

#### Respectarea nr. maxim de materii principale succesive pentru clase

În fereastra "Clase | Date de bază" se poate indica numărul maxim de materii principale succesive pentru o anumită clasă. Cu acest parametru se controlează importanța datelor introduse inițial.

#### Blocul de introducerea datelor " Ponderea orelor de graniță"

#### Ore de graniță pentru următoarele considerente

În acest câmp de introducere a datelor puteți defini orice oră drept oră de graniță.

Materii principale - max. 1 dată dupa ora de graniță

Acest parametru controlează prioritatea cu care se poate planifica o materie principală cel mult o data pe săptămână după ora de graniță.

#### Materie principală cel puțin o dată până la ora de graniță (incl)

Controlează prioritatea cu care se poate planifica o materie principală cel puțin o dată pe săptămână înaintea sau în timpul orei de graniță.

## 2.1.6 Secțiunea Săli

| Teachers 1          | Unimportant Extremely important |                                       |
|---------------------|---------------------------------|---------------------------------------|
| Teachers 2          |                                 | Optimisation of room allocation       |
| Classes             |                                 | Optimisation of the off-site rooms    |
| Subjects            | -[]                             | Take room capacity into consideration |
| Main Subjects       |                                 |                                       |
| Rooms               |                                 |                                       |
| Period Distribution |                                 |                                       |
| Time requests       |                                 |                                       |
| Year Planning       |                                 |                                       |
| Analysis            |                                 |                                       |
|                     |                                 | OK Cancel Apply                       |
|                     |                                 |                                       |

#### Optimizarea ocupării sălilor

Câmpul 'Pondere sală" de la datele de bază ale sălilor definește importanța unei săli pentru un anumit curs. O sală de curs fără o dotare deosebită, poate fi înlocuită ușor cu o altă sală (Valoare 0) în timp ce un curs de sport poate fi ținut numai în sala de sport dacă ea este liberă la momentul respectiv (Valoare 4).

Cu parametrul de ponderare 'Optimizarea ocupării sălilor', se poate controla împortanța ponderii introduse pentru sală.

#### Atenție!

Dacă butonul de reglaj al acestei ponderi se găsește în poziția 5 ("extrem de important") sau în poziția 4 ("foarte important") și, în plus, ponderea laboratorului de specialitate pentru un anumit curs este 4, atunci cursul nu va fi planificat dacă nu se poate găsi un laborator potrivit.

#### Optimizarea sălilor dislocate

- controlează importanța calculului timpilor de deplasare între clădirile îndepartate (dislocate / cladiri aflate la distanta). (Pentru aceasta vedeți și capitolul "Indicații de utilizare | Săli dislocate" )

#### Considerarea capacității sălilor

Programul de optimizare și cel de optimizare a sălilor caută să aloce o sală cu o capacitatecare corespunde numărului de elevi care urmează cursul. Dacă aceasta nu reușește, atunci se caută o sală care este numai un pic mai mare decât cea necesară. În cazuri extreme poate fi alocată și o sală un pic mai mică.

## 2.1.7 Secțiunea Distribuția orelor

| Teachers 1          | Unimportant Extre | emely important                                                 |
|---------------------|-------------------|-----------------------------------------------------------------|
| Teachers 2          |                   | The same subject cannot be taught more than once on the same da |
| Classes             |                   | Avoid errors with double periods                                |
| Subjects            |                   | 2 periods/week - subjects not on consecutive days               |
| Main Subjects       |                   | 3 periods/week - subjects not on consecutive days               |
| Rooms               | · · · · · · ·     | Even distribution of periods of a subject across the day        |
| Period Distribution |                   | Try to place the same lesson at the same time on different days |
| Time requests       |                   | Large blocks in fringe periods on half-days                     |
| Year Planning       |                   |                                                                 |
| Analysis            |                   |                                                                 |
|                     |                   | OK Cancel Apply                                                 |
|                     |                   |                                                                 |

#### O materie numai o singura dată pe zi

O materie trebuie planificată la o clasă (chiar dacă se găsește în cuplaje diferite) numai o dată pe zi.

#### Evitarea erorilor de ore duble.

În Untis există două tipuri de erori de ore duble: pe de o parte separarea unor ore duble dorite, pe de altă parte, apariția "întâmplătoare" de ore duble nedorite, atunci când aceeași materie se planifică în ore succesive. <u>Optimizarea</u> consideră mai importantă păstrarea orelor duble dorite.

Această pondere este legată de atributele "(2) și de mai multe ori pe zi" și "(D) -respectarea orelor duble", pe care le puteți găsi în datele de bază, dar și la curs. Cele două atribute se exclud reciproc.

Atributul "2" aduce ponderea pentru "Evitarea orelor duble" la 0 ("neimportant"), în timp ce atributul "D" o crește. Această creștere poate fi atât de mare, încât un curs să nu poată fi planificat dacă condiția de ore duble nu poate fi respectată.

Dacă puneți ponderea "Evitarea erorilor de ore duble" pe "extrem de important" (poziția 5), atunci, la începutul optimizării, condiția de ore duble va primi o pondere foarte mare pentru toate cursurile, pondere care va creste chiar mai mult în timpul optimizării, ceea ce determină ca la sfârșitul optimizării cursurile să fie tratate automat ca și cum ar fi fost activat codul "(D) respectarea orelor duble".

#### Atentie!

Din această cauză, nu folosiți codul "(D)" sau folosiți-l numai în cazuri excepționale. Folosirea lui excesivă înrăutățește rezultatele optimizării.

#### Materii cu 2 ore / săptămână nu în zile succesive

Această pondere se referă la cursurile cu două blocuri de ore pe săptămână (ore independente, ore duble sau blocuri) și controlează distribuția uniformă în cursul săptămânii. O pondere mare împiedică planificarea cursului în zile succesive. Se evită și planificarea unui bloc în ultima zi din săptămână și a următorului în prima zi.

#### Materii cu 3 ore / săptămână nu în zile succesive

Această pondere acționează la fel cu cea anterioară pentru cursuri cu blocuri de 3 ore.

#### Distribuție bună a unei materii in diverse ore ale zilei

Dacă, de exemplu, se programează pentru o clasă o materie luni în ora a 3-a, atunci în celelalte zile trebuie evitată ora a 3-a pentru această materie. Această pondere controlează importanța acestei reguli.

#### Același curs în zile diferite în același timp

Dacă, de exemplu, o anumită materie este programată pentru luni în ora a 3-a, atunci ea trebuie programată și în celelalte zile în ora a 3-a. Această pondere controlează importanța acestei reguli.

#### Blocuri mari la marginea semizilei

Planificarea blocurilor de ore la marginea semizilei ar putea fi dorită din cele mai diferite motive. Dacă o jumătate de zi are, de exemplu, 6 ore, s-ar putea planifica prin această metodă două blocuri de 3 ore într-o jumătate de zi. Sau, atunci când cursul în bloc este un pic mai scurt decât suma orelor independente (eventual prin eliminarea pauzelor), elevii ar putea pleca acasă mai devreme, sau veni la școală mai târziu.

#### 2.1.8 Secțiunea Restricții temporale

| Teachers 1          | Unimportant Extre | mely important                   |
|---------------------|-------------------|----------------------------------|
| Teachers 2          |                   | Time requests for teachers       |
| Classes             |                   | Time requests for classes        |
| Subjects            |                   | Time requests for subjects       |
| Main Subjects       |                   | Time requests for rooms          |
| Rooms               | · · · · · · ·     | Time requests for lesson periods |
| Period Distribution |                   |                                  |
| Time requests       |                   |                                  |
| Year Planning       |                   |                                  |
| Analysis            |                   |                                  |
|                     |                   |                                  |
|                     |                   | OK Cancel Apply                  |

Introducerea de date pentru restricții temporale are loc la datele de bază sau la curs, prin acționarea

butonului corespunzător. Informații detaliate despre restricțiile temporale se pot găsi în capitolul "Indicații de utilizare | Restricții temporale".

#### Restricții temporale pentru profesori

- controlează respectarea restricțiilor de timp introduse la "Profesor | Date de bază" .

#### Restricții temporale pentru clase

- controlează respectarea restricțiilor temporale introduse la "Clase | Date de bază" .

#### Restricții temporale pentru materii

- controlează respectarea restricțiilor de timp introduse la "Materii | Date de bază" .

#### Restricții temporale pentru săli

- controlează respectarea restricțiilor de timp introduse la "Săli | Date de bază" .

#### Restricții de timp pentru ore de curs

- controlează respectarea restricțiilor de timpintroduse pentru curs.

## 2.1.9 Secțiunea Analiză

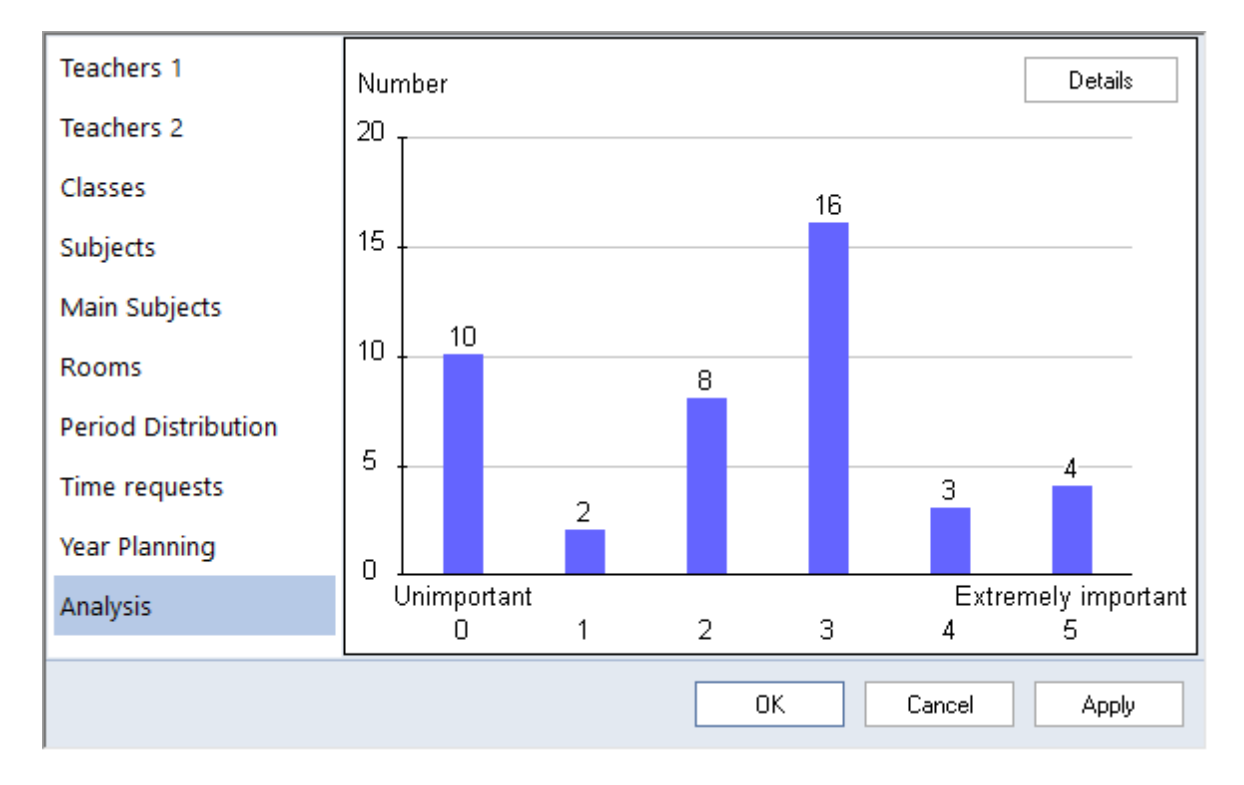

Condiția de obținere a unui rezultat bun la optimizare este distribuția bine echilibrată a ponderilor. Secțiunea Analiză dă o imagine de ansamblu privind frecvența nivelelor diferitelor ponderi.

In exemplu sunt aproximativ 4 parametri de ponderare cu nivelul maxim posibil (5 - extrem de important).

Folosind butonul <Detalii>, se pot obține indicații privind eventualele probleme ale distribuției curente a parametrilor de ponderare.

|            | Analysis of the weightings                                                                                                    | ×        |
|------------|----------------------------------------------------------------------------------------------------|----------|
| The<br>the | ese alerts are tips concerning the settings of the weightings which might cause problem<br>optimisation, e.g. unscheduled periods. | s during |
| No.        | Text                                                                                                    |          |
| 1          | 4 of the weightings are set to the maximum value.                                                                                  |          |
|            | Too many weightings with the maximum value worsen the optimisation result.                                                         |          |
| 2          | The weighting 'Avoid errors with double periods' is set to the maximum value.                                                      |          |
|            | Lessons for which the desired way of scheduling cannot be kept (single period,                                                     |          |
|            | double period, block) will remain unscheduled.                                                                                     |          |
|            |                                                                                                    |          |
|            |                                                                                                    |          |
|            |                                                                                                    | ОК       |

## 2.2 Indicații de utilizare

Pentru cei fără experiență în lucrul cu programul recomandăm ca pentru parametrii de ponderare să procedeze în felul următor:

Făceți-vă mai întăi o imagine asupra tuturor parametrilor de ponderare și importanța acestora.

Mutați cursoarele de reglaj pentru toți parametrii care **nu au aplicabilitate** pentru școala dvs în extrema stângă (poziția 0: "neimportant"). Această situație poate să apară, de exemplu, pentru parametrul "Optimizarea sălilor dislocate", dacă în școala dvs. nu există săli dislocate.

#### Indicație!

În cazul în care aveți îndoieli legate de un parametru, vă recomandăm să poziționați cursorul pe poziția 1 ("puțin important").

Alocați apoi ponderi mai mari în mod crescător de la "puțin important" până la "extrem de important".

Țineți evidența frecvenței ponderilor alocate. Recomandăm ca frecvența de alocare să corespundă graficului și să scadă odată cu creșterea ponderilor.

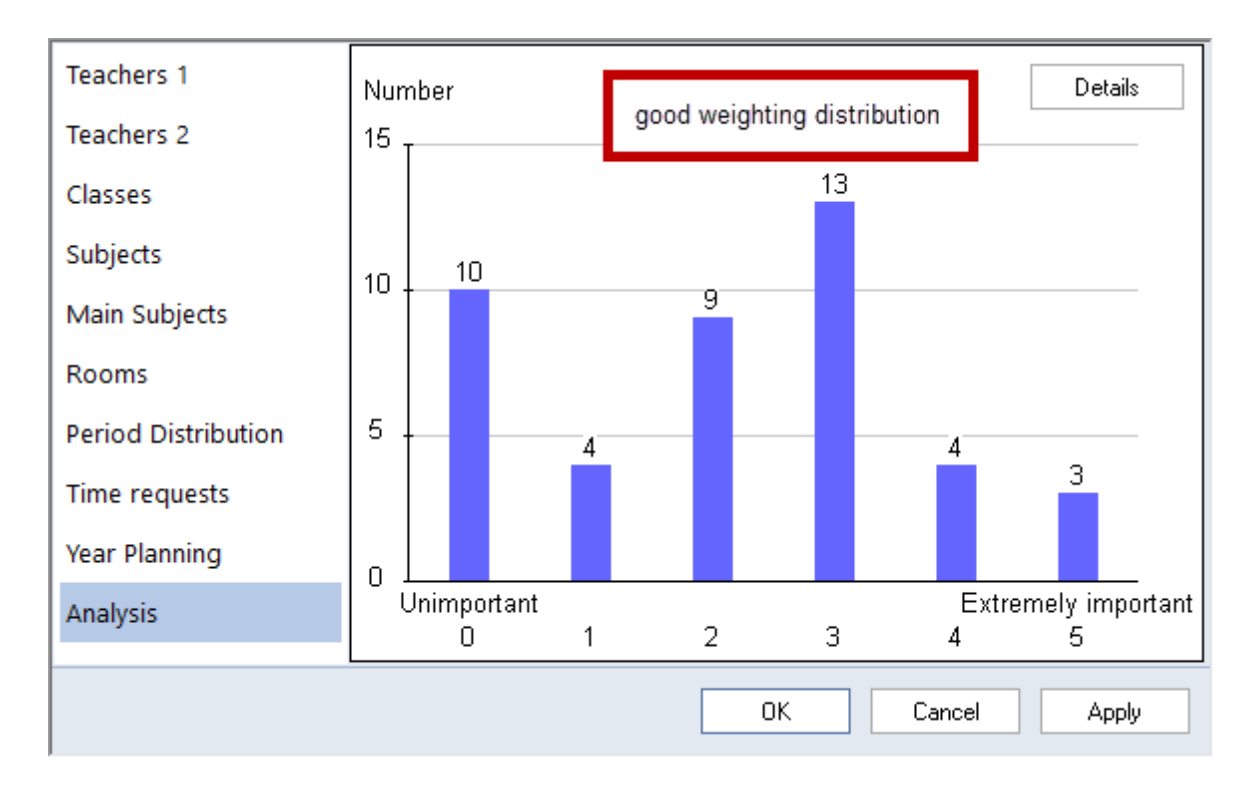

În nici un caz nu trebuie să ajungeți la distribuții în care majoritatea ponderilor să fie pe "neimportant" (respectiv "puțin important") sau "extrem de important". Nici chiar o distribuție care scade pe măsură ce crește ponderea nu este bună.

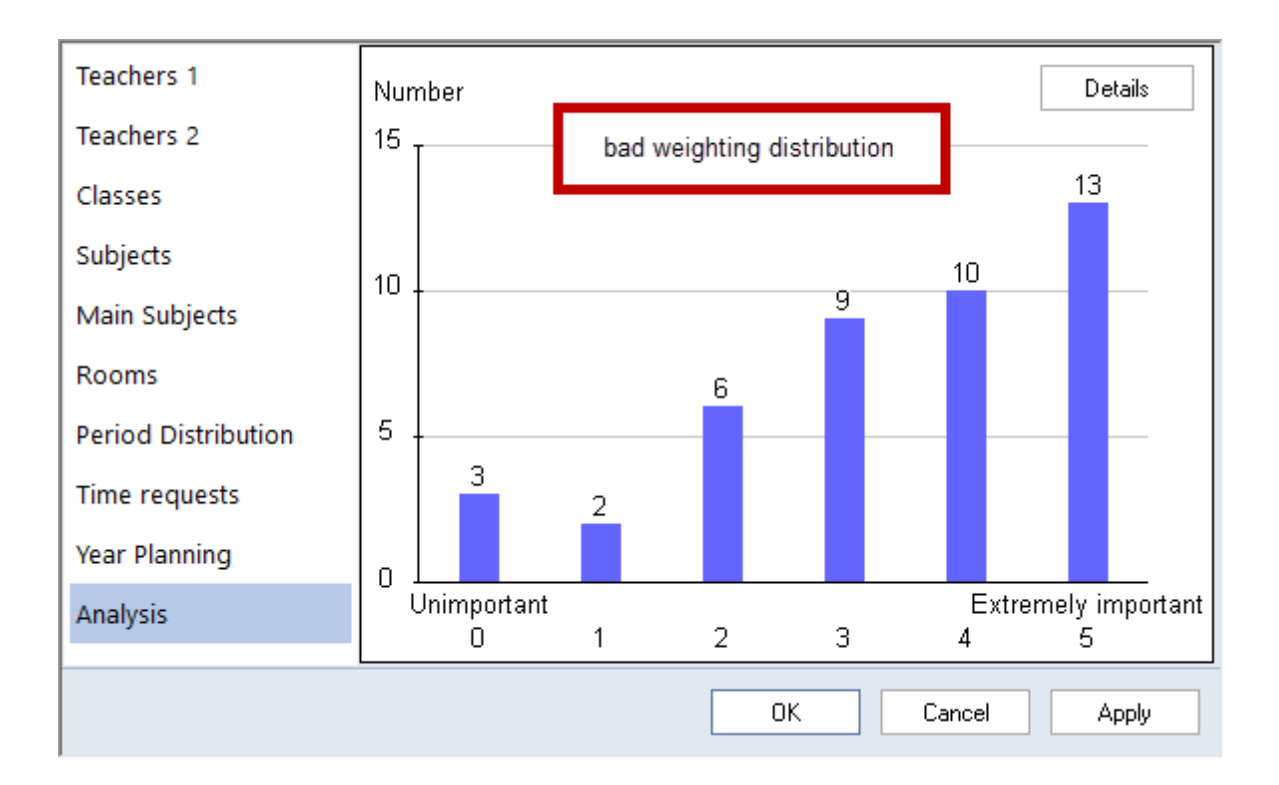

#### Atenție!

Deosebirea între ponderea 4 și 5 este mult mai mare decât cea dintre 3 și 4. Dacă s-a ales o pondere "extrem de important" pentru prea mulți parametri, optimizarea va fi atât de restricționată încât de foarte multe ori nu se va putea planifica decât o fracțiune din ore. Din această cauză, alegeți poziția 5 numai acolo unde este neapărat necesar!

## 3 Optimizare

## 3.1 Date de comandă pentru optimizare

Dialogul de optimizare poate fi deschis de pe pagina 'Start' cu butonul <Optimizare>. În cele ce urmează vom prezenta fiecare câmp de introducere de date.

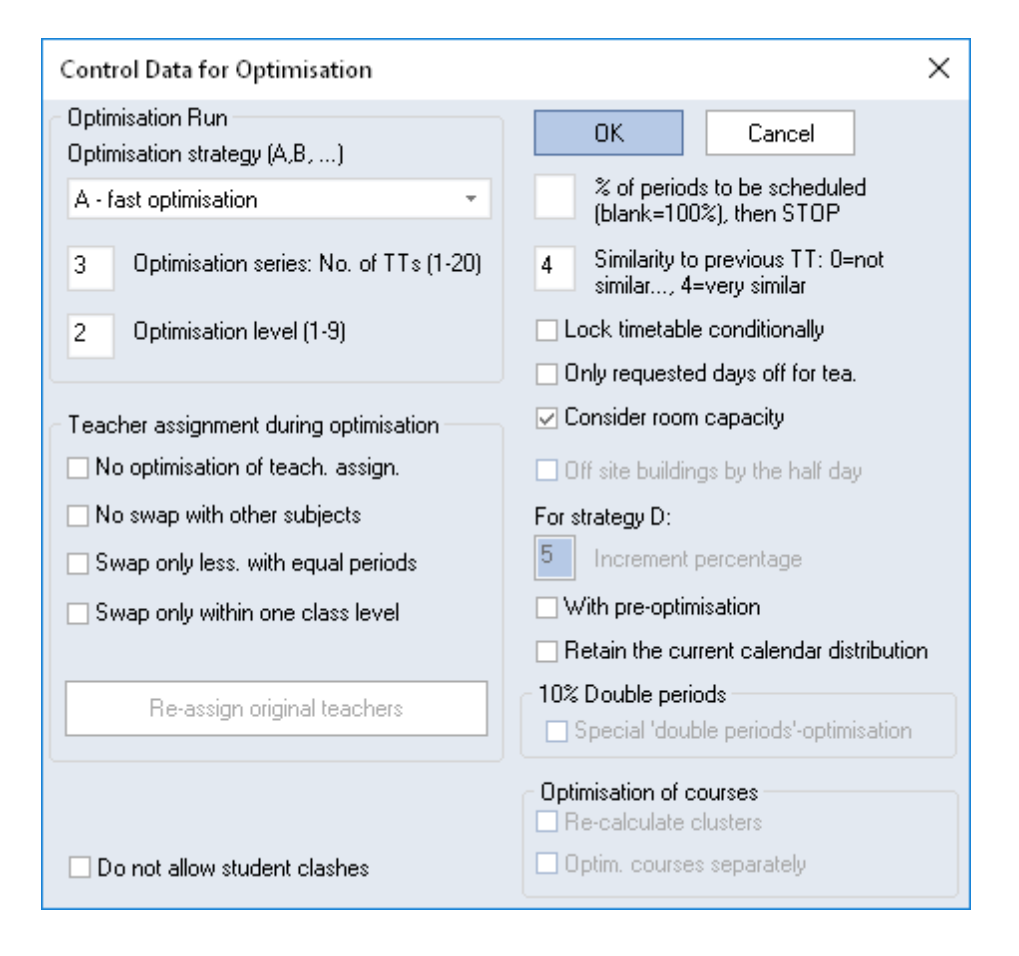

#### 3.1.1 Desfășurarea optimizării

Pentru optimizare se pot alege diferite strategii și nivele de optimizare.

Strategia A - Optimizare rapidă

Strategia B - Optimizare complexă

Strategia D - Planificare procentuală complexă

Strategia E - Optimizare nocturnă

#### 3.1.1.1 Strategii de optimizare (A, B, D, E)

Pentru generarea orarului, Untis oferă patru strategii diferite, de diverse complexități. Strategia A este cea mai simplă, iar strategia E cea mai complexă. Regula generală: cu cât este mai complexă strategia de optimizare, cu atât rezultatul este mai bun și timpul de execuție mai lung. O să descriem particularitățile fiecărei strategii în detaliu un pic mai târziu.

| Control Data for Optimisation                                                                              |
|----------------------------------------------------------------------------------------------------|
| Optimisation Run                                                                                           |
| A - fast optimisation                                                                                      |
| A - fast optimisation<br>B - complex optimisation<br>D - complex %-placement<br>E - overnight optimisation |
| 2 Uptimisation level (1-9)                                                                                 |

#### Strategia A - Optimizare rapidă

Strategia B - Optimizare complexă

Strategia D - Planificare procentuală complexă

Strategia E - Optimizare nocturnă

#### 3.1.1.2 Nr. orare/serie de optimizare (1-20)

Aici puteți specifica numărul de orare diferite care trebuie calculate pentru fiecare serie. Dacă la parametri, secțiunea 'Diverse' la punctul 'Salvare' a fost activată căsuța 'Salvarea suplimentară a orarelor optimizate în fișiere', fiecare orar este memorat într-un fișier separat (work *x*.gpn, unde *x* este numărul orarului) în directorul curent al Untis. (Recomandăm să se definească o cale proprie pentru aceste *fișiere de lucru* la 'Dosar'.) Aceste orare vor fi prelucrate ulterior de program în conformitate cu <u>strategia de optimizarealeasă</u>.

#### 3.1.1.3 Nivelul de optimizare / orar

Aici puteți indica "nivelul de previziune" pentru fiecare <u>rulare de optimizare</u>. Untis calculează înaintea fiecărei "mutări" (înaintea poziționării fiecărei ore de curs), asemănător unui program de șah, cât de mult va modifica acea "mutare" situația generală. Cu cât calculatorul lucrează mai mult, cu atât rezultatul este, de obicei, mai bun. La începutul lucrului, de cele mai multe ori, optimizările foarte lungi nu sunt totuși necesare deoarece primele rulări scot de obicei în evidență necesitatea efectuării de modificări în

datele inițiale.

#### 3.1.1.4 % de ore de planificat

Aici puteți să introduceți procentul de ore de curs care ar trebui planificat pentru școala dvs. Dacă acest câmp rămâne gol, programul de optimizare va încerca să planifice toate orele.

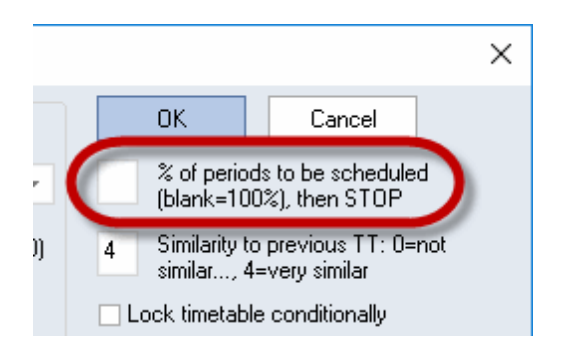

#### Notă!

Valoarea procentului se referă la întreaga școală. De exemplu, la o valoare de 10 % pentru un total de 1000 de ore de planificat, se aleg mai întâi cele mai dificile 100 de ore. În acest mod se poate vedea repede ce cursuri sunt considerate mai greu de planificat de către algoritm.

#### 3.1.1.5 Asemanărea cu orarul anterior

În acest câmp puteți stabili cât de tare trebuie să semene viitorul orar de ultimul orar calculat. Se pot introduce valori între 0 (fără nicio asemănare) până la 4 (foarte asemănător). Se iau în considerare și modificarile efectuate în dialogul de planificareîntre optimizări. Dacă acest câmp rămâne liber, se presupune automat valoarea "0".

#### 3.1.1.6 Fixarea condiționată a orarului

Dacă un orar deja calculat este fixat condiționat, atunci la o nouă rulare nu se mai execută faza de poziționare. Se execută numai o optimizare prin permutări prin care noul orar rămâne foarte asemănător orarului anterior. Cu această metodă se obține un rezultat superior celei mai înalte trepte a parametrului anterior ("4" - foarte asemănător).

Dacă ați activat câmpul de comandă "Fixarea condiționată a orarului" și în același timp măriți valoarea în câmpul "% de planificat din orele clasei", se fixează mai întâi orarul anterior, apoi se poziționează orele care mai trebuie poziționate și în final se efectuează o optimizare prin permutări cu toate orele.

#### 3.1.1.7 Profesori: liberi numai în zilele dorite

Activarea acestei opțiuni are drept efect păstrarea de zile libere pentru profesori numai în zilele cerute explicit, fără nicio zi suplimentară.

#### Indicație!

Gândiți-vă bine înainte de utilizarea acestui câmp. Prin activarea acestei opțiuni se împiedică elaborarea celui mai bun orar pentru toți participanții, prin aceea că, de exemplu, unul dintre profesori ar obține 'din întâmplare' o zi liberă suplimentară față de cerere. Astfel, orarul respectivului profesor devine mai prost din punctul său subiectiv de vedere și, bineînțeles, toate celelalte orare ale celorlalți colegi.

20

#### 3.1.1.8 Respectarea capacității sălilor

Activarea acestui parametru are drept efect ca în faza de optimizare să se efectueze comparația între valorile introduse la capacitateasălilor cu numărul elevilor introdus pentru clase sau curs și să se țină cont de rezultat.

#### 3.1.1.9 Clădiri exterioare / jumătăți de zi

Acest parametru este activ numai dacă în fișier au fost introduși parametri de dislocarela datele de bază ale sălilor. Dacă este activ, programul va încerca să evite mutarea profesorilor și claselor de la o clădire la alta în timpul unei semizile.

#### 3.1.1.10 Crestere procentuală

Acest camp este important numai pentru strategia Dși va fi discutat în capitolele respective.

#### 3.1.1.11 Cu preoptimizare

Acest parametru a fost conceput special pentru școlile mai mici cu un rastru de timp restrâns. În faza de poziționare a orelor se examinează mult mai multe variante, ceea ce are un efect pozitiv asupra rezultatului final, însă lungește timpul de calcul.

#### 3.1.1.12 Optimizarea suplimentară a orelor duble

Dacă cel puțin 70% din cursurile introduse trebuie planificate ca ore duble, se poate activa parametrul 'Optimizarea suplimentară a orelor duble'. Astfel, în cazul optimizării ulterioare se va acorda o atenție deosebită orelor duble.

Pentru calcule, rastrul de timp și numărul de ore de curs este înjumățățit, astfel încât în timpul procesului de calcul să trebuiască planificate numai ore simple și jumățăți de oră.

#### ATENTIE!

Trebuie avut în vedere ca numărul de ore definite pentru dimineață în rastrul de timp să fie par. Dacă rastrul de timp are 10 ore, pentru dimineață nu trebuie declarate 5, ci 4 sau 6.

#### 3.1.2 Alocarea profesorilor la optimizare

Dacă în timpul optimizării se găsesc locuri înguste (vezi și capitolul <u>"Analiza CCC"</u>), acestea pot fi evitate adesea prin schimbarea unui profesor. Dacă, în timpul optimizării, Untis găsește profesori prin a căror alocare se poate îmbunătăți calitatea orarului, programul face permutările necesare.

Modulul "Planificarea cursurilor" oferă o extindere a acestei funcții.

Alocarea automată a profesorilor poate fi efectuată numai atunci când este îndeplinită cel puțin una dintre următoarele două condiții:

- Există cursuri cu parametrul "(V) Profesor variabil"
- Există cursuri având alocat Profesor-? (în modulul "Planificarea cursurilor și calculul valorilor")

#### 3.1.2.1 (V) Profesor variabil

Parametrul "(V) Profesor variabil" determină posibilitatea de schimbare a profesorilor. El se găsește în fereastra de cursuri pentru profesori pe pagina "Atribute". Un profesor care creează locuri înguste la optimizare și pentru care acest parametru este activ, poate fi schimbat cu un alt profesor.

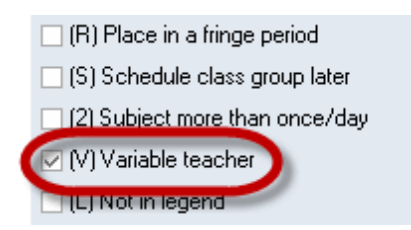

Codul V se referă în principiu la *toți* profesorii unui curs. Dacă, însă doriți ca în niciun caz anumiți profesori ai unui astfel de curs să fie schimbați, marcați pe rândul de cuplaj respectiv căsuța "Alocare prof. fixă". Prin aceasta se inhibă parametrul "V" pentru acest profesor din cuplaj (vezi figura).

| 🌰 Ga  | iuss / Profes |              |     |         |         |         |           |              |           |              |       |              |                           |
|-------|---------------|--------------|-----|---------|---------|---------|-----------|--------------|-----------|--------------|-------|--------------|---------------------------|
| Gaus  | s 💌 ‡         | 🗏 🗄 📑        | ×   | 3 7 1   | v 8 1   | ž 🙀 -   | <b>S</b>  |              | \$ 8      | 🥩 🗟 - 🕴      | ir 🖗  |              |                           |
| L-No. | . € CI,Te.    | UnSched Prds | Per | YrsPrds | Teacher | Subject | Class(es) | Subject room | Home room | Double pers. | Block | (V)          | Teacher allocation locked |
| 6     | <b>⊞</b> 3,7  |              | 1   |         | Gauss   | math    | 2a,2b,3a  |              | S2b       |              |       |              |                           |
| 7     | <b>戸</b> 2, 3 |              | 2   |         | Gauss   | tmanb   | 1b        | Stma         | S1a       | 1-1          |       | $\checkmark$ |                           |
|       |               |              |     |         | Ander   | tmanb   | 1a        | Stma         | S1a       |              |       |              |                           |
|       |               |              |     |         | Curie   | tmant   | 1a,1b     | Stmt         |           |              |       |              |                           |
|       |               |              |     |         |         |         |           |              |           |              |       |              |                           |

#### 3.1.2.2 Profesor - ?

Dacă dispuneți de modulul "Planificarea cursurilor", se va căuta un profesor potrivit pentru toate cursurile pentru care a a fost alocat profesorul "?".

| L-No. | 🗄 CI,Te.      | UnSched Prds | Per | YrsPrds | Teacher | Subject | Class(es) | Subject room | Home room | Double pers. | Block |
|-------|---------------|--------------|-----|---------|---------|---------|-----------|--------------|-----------|--------------|-------|
| 73    | <b>£</b> 2,2  | <b>S</b> 3   | 3   |         | Arist   | PEG     | 1a,1b     | SH2          | R1a       |              |       |
| 75    | <b>.</b> 2, 2 | <b>S</b> 3   | 3   |         | Arist   | PEG     | 2b,2a     | SH2          | R2a       |              |       |
| 76    | <b>±</b> 2, 2 | <b>S</b> 3   | 3   |         | Arist   | PEG     | 3a,3b     | SH2          | R3a       |              |       |
| 33    |               | <b>S</b> 5   | 5   |         | Arist   | EN      | 1a        |              | R1a       |              |       |
| 30    |               | <b>S</b> 6   | 6   | •       | ?       | MA      | 1b        |              | R1b       |              |       |
| 32    |               | <b>S</b> 2   | 2   |         | Arist   | PH      | 4         | PL           | Ps2       |              |       |
|       |               |              |     |         |         |         |           |              |           |              |       |

#### 3.1.2.3 Parametri

Permutarea automată a profesorilor este comandată de dialogul de optimizare prin următorii parametri:

Teacher assignment during optimisation \_\_\_\_\_ No optimisation of teach. assign. No swap with other subjects Swap only less. with equal periods Swap only within one class level Re-assign original teachers

#### Fără optimizarea alocării

Marcarea acestei căsuțe dezactivează permutarea profesorilor. Toate codurile '(V) profesor variabil' vor fi ignorate .

Următoarele două elemente sunt disponibile numai cu modulul 'Planificarea cursurilor'.

#### Nu se permută profesori pentru alte materii

Profesorii se permută numai între cursuri cu aceeași materie.

#### Permutări numai pentru cursuri cu aceeași durată

Se fac permutări numai între cursuri cu același număr de ore.

#### Permutări numai în cadrul aceluiași nivel

Dacă această căsuță de comandă este activată, se vor permuta profesorii variabili numai dacă clasele care urmează respectivele cursuri aparțin aceluiași nivel (an) de învățământ.

#### 3.1.2.4 Profesor conform curs

Prin acționarea acestui buton se șterg toate permutările de profesori efectuate în ciclurile de optimizare anterioare. Aceasta înseamnă că toate cursurile vor fi susținute de către acei profesori introduși inițial la "Profesor | Curs".

După o permutare de profesori reușită, funcția de diagnostic (<u>Butonul <Diagnostic> de pe pagina 'Start'</u>) afișează atât noul profesor cât și cel care a fost schimbat. În figura alăturată se arată cum a fost schimbat "?" în cursul 35 cu profesoara "Callas".

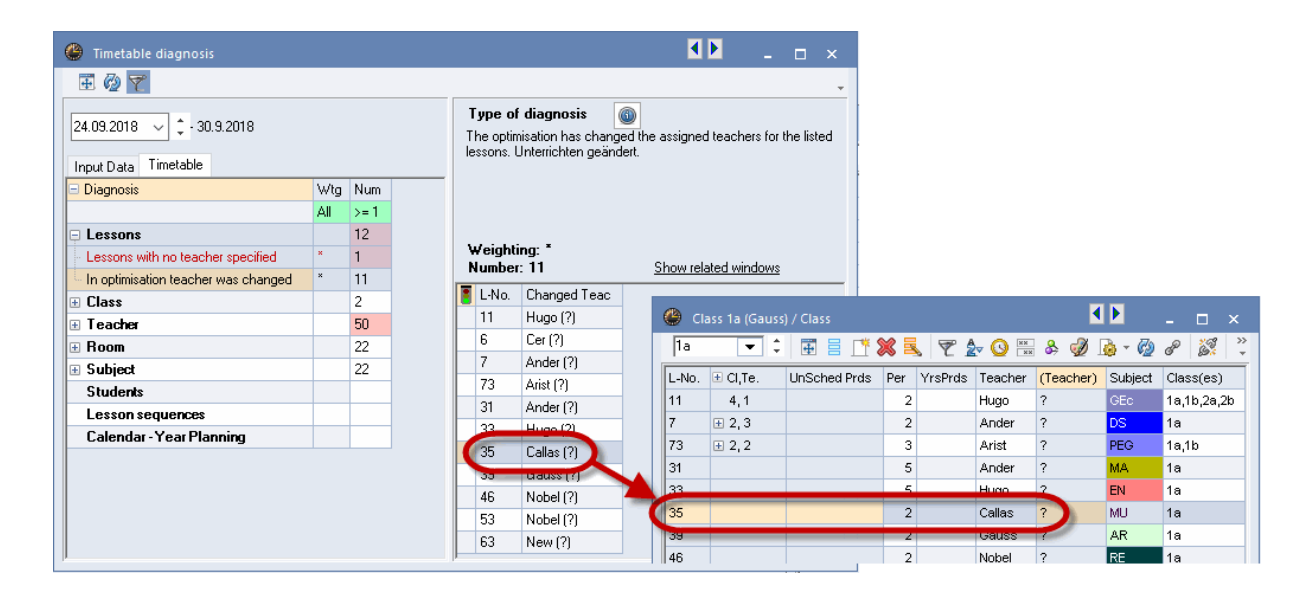

#### 3.1.2.5 Codul de optimizare al profesorilor

Modulul de planificare a cursurilor oferă, în plus, o posibilitate suplimentară de a limita permutările profesorilor variabili, folosind codul de optimizare a profesorilor.

Găsiți acest atribut la "Profesor | Date de bază" și în ferestrele de curs. Atributele din cele două tipuri de ferestre nu se influențează reciproc.

Codurile sunt utilizate pentru a selecta cursurile (sau profesorii) într-o listă comună de permutări. Aceleași coduri semnalează că profesorii acestor cursuri pot fi permutați între ei.

În principiu puteți folosi codurile de optimizare 1-9 și A-Z. Codurile au întotdeauna acțiune restrictivă suplimentară. Dacă, de exemplu, a fost activată opțiunea "Permutări numai în cadrul unui an de invățământ" și dacă la profesorii Gauss și Newton este introdusă valoarea comună1, atunci pentru cursurile lui Newton intră în calcul numai cursurile profesorului Gauss din cadrul aceluiași an de învătământ.

| 🕐 Tea | chers / Teacl | her       | Þ       | -       | □ ×        |
|-------|---------------|-----------|---------|---------|------------|
| New   | •             | <b>#</b>  | LT 🐹    | 37      | <b>≜</b> ⊽ |
| Narr  | e Surnam      | e Room    | NTPs ta | arget 🖊 | eOptCo     |
| Gau   | ss Gauss      |           | 0-3     | 1       |            |
| Nev   | / Newton      | 1         | 0-1     | 1       |            |
| Hug   | o Hugo        |           | 0-1     |         | _          |
| And   | er Anders     | en        | 0-1     |         |            |
| Aris  | t Aristotle   | e         | 0-1     |         |            |
| Calls | as Callas     |           | 0-1     |         |            |
| Nob   | el Nobel      |           | 0-1     |         |            |
| Rub   | Rubens        | :         | 0-1     |         |            |
| Cer   | Cervan        | tes       | 0-1     |         |            |
| Curi  | e Curie       |           | 0-1     |         |            |
|       |               |           |         |         |            |
| •     |               | Teacher ( | ſea)*   |         | ×          |

## 3.2 Strategii

Pentru planificarea automată a cursurilor aveți la dispoziție patru strategii de optimizare diferite:

Strategia A - Optimizare rapidă

Strategia B - Optimizare elaborată

Strategia D - Optimizare procentuală elaborată

Strategia E - Optimizare în cursul nopții

#### 3.2.1 Strategia A - Optimizare rapidă

Este varianta cea mai rapidă dintre toate variantele de optimizare. Ea nu dă cele mai bune rezultate, dar este foarte utilă pentru detectarea erorilor din datele de intrare. Din această cauză ea ar trebui folosită la începutul lucrului pentru eliminarea erorilor grosiere din datele de bază sau cursuri.

Erorile din datele introduse împiedică realizarea unei bune optimizări. Pentru găsirea acestor erori este recomandabilă folosirea strategiei A și a modulului 'Date de intrare' din diagnostic.

#### 3.2.2 Strategia B - Optimizare complexă

Această strategie are deja rezultate foarte bune, iar timpul de execuție nu este prea mare. Utilizați-o după varianta A și analizați rezultatele, eventual reglați cursoarele de ponderare dacă orarele nu corespund așteptărilor dvs.

#### Pont: Reglarea parametrilor de ponderare

Există o (foarte) mare diferență între ponderea 4 și 5. Dacă un cursor de reglaj este pe poziția 5, deși valoarea 4 ar fi fost suficientă, rezultatul se înrăutățește. Din această cauză, așezați mai întâi cursoarele pe maximum 4 și, numai dacă orarele nu corespund așteptărilor dvs., deplasați-le apoi progresiv pe 5.

#### 3.2.3 Strategia D-Planif procentuală complexă

În funcție de școală, se pot obține rezultate mai bune cu strategia D sau B. Deoarece timpul de execuție al strategiei D este mult mai mare, ea ar trebui lansată după ce parametrii de ponderare au fost deja reglați cu strategia B. În cazul acestei variante, algoritmul funcționează în mod progresiv, deci nu prelucrează de la început 100% din cursuri. Din această cauză, pentru această variantă trebuie indicat procentul de start și procentul de creștere pentru fiecare iterație.

Pont: procentul de pornire și cel de creștere

Recomandăm un procent de pornire de 30% și un procent de creștere de 20%.

#### 3.2.4 Strategia E-Optimizare în cursul nopții

Așa cum o arată numele, această strategie poate să dureze foarte mult, dar dă în schimb, în cele mai multe cazuri, cele mai bune resultate.

Ea trebuie utilizată la sfârșit, deci după utilizarea celorlalte strategii. Durata procesului de optimizare depinde foarte mult de dimensiunea școlii, dar și de numărul de orare care trebuie calculate, de pașii de optimizare pentru fiecare orar, precum și de puterea de calcul a calculatorului și ar putea dura toată noaptea.

## 3.3 Fereastra auxiliară

<u>Optimizarea</u> se lansează, așa cum s-a descris deja, prin deschiderea dialogului de optimizare (butonul <Optimizare> de pe fila 'Start'), definirea parametrilor doriți și confirmarea cu <Ok>.

Dacă se deschide apoi fereastra de analiză a datelor, trebuie analizate încă o dată indicațiile și erorile afișate, după care se confirmă și aici cu <Ok>. În cazul în care au fost afișate erori, ele trebuie corectate pentru ca Untis să poată calcula orarele.

În fereastra auxiliară care se deschide după aceasta, partea superioară este o fereastră de informare. Aici se poate interveni în timpul desfășurării optimizării (oprire, întrerupere, etc.).

În plus, aici se afișează continuu informații cheie privind optimizarea în curs: evaluarea (punctele de penalizare) ale orarului curent, precum și numărul de ore neplanificate, orele libere (pentru clase) și violarea condițiilor privind orele de bază (ore cu restricție temporală +3 care nu pot fi ocupate de programul de optimizare dintr-un motiv oarecare). În plus, se afișează și de câte ori nu a fost respectată condiția de ore duble, respectiv de câte ori a fost programată aceeași materie de două ori pe zi din

punctul de vedere al clasei. În cazul folosirii modulului de planificare a cursurilor opționale se afișează și numărul de coliziuni din orarele elevilor precum și numărul total al ferestrelor acestora.

Aceste date furnizează deja o primă imagine de ansamblu privind calitatea orarelor. Uneltele pentru un diagnostic precis vor fi descrise în capitolul 'Unelte de diagnosticare".

| Optimisation Ru                                                                          | un         |                              |                                         |                                                |              |                 |                 | - 0            | × |
|------------------------------------------------------------------------------------------|------------|------------------------------|-----------------------------------------|------------------------------------------------|--------------|-----------------|-----------------|----------------|---|
| Stop Optimisation<br>Immediately<br>After Timetable<br>After Series<br>Placement optim S | (tep: 39   | Cancel Dp<br>Help 2.3<br>17. | t. strate <u>c</u><br>Series<br>Timetal | Optimising 31<br>gy: B (20/9) 0/1/i<br>ble No. | )            |                 |                 |                |   |
|                                                                                          | Evaluation | Unscheduled                  | NTPs                                    | Core Time Infr.                                | Subj2X / Day | DblPrds - Error | Student-clashes | Students NTP's | ^ |
| Current timetable :                                                                      | 982        | 0                            | 10                                      | 33                                             | 0            | 9               | 0               | 0              |   |
| Best TT :                                                                                | 260        | 0                            | 0                                       | 1                                              | 0            | 5               | 0               | 0              |   |
| 1. Timetable No.                                                                         | 292        | 0                            | 0                                       | 2                                              | 0            | 6               | 0               | 0              | 1 |
| 2. Timetable No.                                                                         | 330        | 0                            | 0                                       | 3                                              | 0            | 7               | 0               | 0              | 1 |
| 3. Timetable No.                                                                         | 360        | 0                            | 1                                       | 3                                              | 0            | 7               | 0               | 0              | 1 |
| 4. Timetable No.                                                                         | 297        | 0                            | 0                                       | 2                                              | 0            | 6               | 0               | 0              | 1 |
| 5. Timetable No.                                                                         | 588        | 1                            | 0                                       | 3                                              | 0            | 7               | 0               | 0              | 1 |
| 6. Timetable No.                                                                         | 388        | 0                            | 0                                       | 4                                              | 1            | 9               | 0               | 0              |   |
| 7. Timetable No.                                                                         | 370        | 0                            | 1                                       | 2                                              | 1            | 5               | 0               | 0              | 1 |
| 8. Timetable No.                                                                         | 266        | 0                            | 0                                       | 0                                              | 0            | 8               | 0               | 0              |   |
| 9. Timetable No.                                                                         | 411        | 0                            | 1                                       | 4                                              | 1            | 9               | 0               | 0              | ~ |

La terminarea optimizării, pe ecran se afișează un buton <OK> de culoare galben-albastru.

#### Notă

Fiecare orar este evaluat (coloana 'Evaluare'). Un orar este cu atât mai bun cu cât are mai puține puncte de penalizare. Numărul de puncte depinde de cantitatea de date precum și de parametrii de ponderare. Din această cauză, compararea numărului de puncte de penalizare între școli nu are niciun sens.

## 3.4 Vizualizarea rezultatelor optimizării

După terminarea <u>optimizării</u> se încarcă cel mai bun rezultat, dar pot fi încărcate și celelalte orare calculate, prin selectarea rândului corespunzător în partea superioară a ferestrei.

Dacă a fost activată opțiunea "Memorarea suplimentară a orarelor optimizate în fișiere de lucru" de la <Parametri>, 'Diverse | Salvare',- fiecare orar este salvat în mod suplimentar într-un fișier propriu (work1.gpn până la work *n*.gpn) în dosarul de lucru al Untis și poate fi afișat și analizat oricând.

După confirmarea, prin acționarea butonului galben-albastru <OK>, rezultatele individuale pot fi încărcate din fișierele work.gpn sau de pe pagina 'Start' din meniu-ul 'Optimizare | Orare optimizate'. A doua posibilitate există numai în sesiunea Untis în care s-a lansat optimizarea, adică dacă programul a fost oprit între timp, comanda din meniu va fi inactivă.

|                                                                                                    | 🕐 Optimisat                               | ion Run<br>OK                                            |                                 | Opt. s                | Optimised sch<br>trategy: B (20/9)   | edules 01.08                        |                                       |                                 | ×                             |
|----------------------------------------------------------------------------------------------------|-------------------------------------------|----------------------------------------------------------|---------------------------------|-----------------------|--------------------------------------|-------------------------------------|---------------------------------------|---------------------------------|-------------------------------|
| 1a - Class 1a (Gauss) Timetable (Cla1)<br>a                                                                                                    | Part IT                                   | Evaluation                                               | Unscheduled                     | NTPs                  | ies<br>Core Time Infr.               | Subi 2X / Dav                       | DblPrds - Error                       | Student-clashes                 | Students NTP's                |
| School year: 17.9.2018 - 29.6.2019                                                                                                    | Timetable 2<br>Timetable 3<br>Timetable 4 | 200<br>271<br>277<br>280<br>295                          | 0                               | 0                     | 0<br>1<br>1<br>2                     |                                     | 8<br>6<br>5<br>5                      | 0                               |                               |
| DE     RUB     R1a     AR     Calla R1a     P       2     GEC.Hugo R1a     AR     Calla R1a     P       3     BI     Cer     R1a     EN     Arist R1a     M       4     EN     Arist R1a     DE     Rub R1a     G       5     MA     Arist R1a     PEG Arist SH2 | Time O                                    | ptimisation R                                            |                                 |                       | Optin<br>Opt. strategy:<br>5. Series | nised schedules 0<br>B (20/9) 0/2/0 | 1.08                                  | 0                               | - 0                           |
| 6 (2) 1a - Class 1a (Gauss) Timetal<br>7 1a ▼ 2 28 ▼ 10<br>8 School year: 17.9.2018 - 29.6                                                                                                    | ole (Cla <sup>+</sup><br>2019<br>Time     | ▲ Eva<br>st TT<br>stable 2                               | aluation Unsch<br>266<br>271    | ieduled<br>O<br>O     | NTPs Core T<br>0<br>0                | ime Infr. Subj 2<br>1<br>0          | X / Day DblPrds<br>0<br>0             | - Error Student-o<br>5 0<br>8 0 | lashes Students NTF<br>0<br>0 |
| 1<br>2 AR Calla R1a<br>RE Nd                                                                                                    | U Time<br>ist R14<br>bel R14 Time         | etable 3<br>etable 4<br>etable 5<br>etable 6<br>etable 7 | 277<br>280<br>286<br>287<br>288 | 0<br>0<br>0<br>0<br>0 | 0<br>1<br>0<br>0                     | 1<br>1<br>2<br>0<br>2               | 0 0 0 0 0 0 0 0 0 0 0 0 0 0 0 0 0 0 0 | 6 0<br>5 0<br>9 0<br>6 0        |                               |
| 3         BI         Cer         R1a         DE         R           4         MA         Arist         R1a         MA           5         PEG         Arist         SH2                                                                                          | ub R1a<br>Arist<br>Time                   | etable 8<br>etable 9<br>table 10                         | 306<br>319<br>324               | 0<br>0<br>0           | 0                                    | 2 3<br>3 2                          | 0                                     | 6 0<br>7 0<br>8 0               | 0                             |
| 6<br>7<br>8<br>DS. Ar                                                                                                    | der WS                                    |                                                          |                                 |                       |                                      |                                     |                                       |                                 |                               |
| I                                                                                                    |                                           |                                                          | C                               | la1 - Cla             | iss 1*                               | ii. ~                               |                                       |                                 |                               |

#### Pont!

Locul fișierelor work.gpn poate fi modificat prin definirea unei căi în câmpul 'Fișiere de lucru' de la punctul 'Amplasarea fișierelor' din secțiunea 'Diverse' la care se poate ajunge de pe pagina 'Start' prin acționarea butonului <Parametri>.

| Settings         |                           | ×      |
|------------------|---------------------------|--------|
| ⊫- School data   | Type of file              | Path   |
| General          | Data files (.gpn)         |        |
| Overview         | Version 14.x files (.gpu) |        |
| Values           | Back-up files             |        |
| 🚊 Miscellaneous  | Optimisation results      | C:\tmp |
| Auto-save        | Import/Export             |        |
| Directories      | HTML files                |        |
| Timetable        | Department files          |        |
| Customise        | E-Mail attachments        |        |
|                  | HTML-templates            |        |
| Warnings<br>HTML | PDF-files                 |        |

## 4 Unelte de diagnoză

Datele de bază și de curs ale școlii dvs conțin foarte multe informații care nu pot fi urmărite cu ușurință. Din această cauză este foarte natural ca la introducere să existe erori, confuzii sau neclarități. Căutarea lor este o sarcină grea dar necesară pentru care Untis vă oferă diverse unelte.

Capitolul nu se ocupă numai de erori, ci și de așa-zisele 'slăbiciuni în datele de intrare'. Prin aceasta se înțeleg acele date care nu sunt eronate în sine, dar care pot duce la rezultate mai proaste, respectiv neașteptate.

Planificare procentuală

**Diagnostic** 

**Diagnostic global** 

## 4.1 Planificarea procentuală

După terminarea introducerii datelor, este recomandabil să lansați mai întâi numai o planificare procentuală a cursurilor (ex.30%). În acest mod, rezultatul va conține cu precădere cursuri pe care Untis le cataloghează drept "dificile". De regulă programul pornește cu astfel de cursuri pentru a le introduce cât mai repede în orar și pentru a se evita blocarea prematură a acestuia.

| Control Data for Optimisation                                              | ×                                                             |
|----------------------------------------------------------------------------|---------------------------------------------------------------|
| <ul> <li>Optimisation Run</li> <li>Optimisation strategy (A,B,)</li> </ul> | OK Cancel                                                     |
| A - fast optimisation 🔹                                                    | (30 % of periods to be scheduled<br>(blank=100%), then STOP   |
| 5 Optimisation series: No. of TTs (1-20)                                   | 4 Similarity to previous TT: 0=not<br>similar, 4=very similar |
| 9 Optimisation level (1-9)                                                 | Lock timetable conditionally                                  |
|                                                                            | Only requested days off for tea.                              |

#### Indicație!

Dificultatea unui curs este cu atât mai ridicată cu cât elementele sale sunt mai puțin disponibile, cu cât mai multe elemente sunt cuplate și cu cât este mai mare blocul de planificat.

Dacă Untis are probleme de planificare deja de la primele 30% din ore, și în fereastra auxiliară de optimizare apar ore neplanificate chiar de la prima <u>rulare de optimizare</u>, va trebui, drept primă soluție, să încercați să creșteți numărul orarelor calculate precum și numărul pașilor de optimizare. Dacă aceasta nu aduce niciun rezultat, ar trebui verificate erorile din datele de intrare.

#### 4.1.1 Exemplu

Înainte de a descrie câteva exemple de erori și probleme de introducere de date, vom încerca să descriem pe scurt utilizarea planificării procentuale cu ajutorul unui exemplu.

- 1. Deschideți fișierul demo.gpn.
- 2. Ștergeti toate orarele cu ajutorul comenzii din meniu: "Planificare | Deplanificarea tuturor orelor" de

pe pagina 'Start'.

- 3. Confirmați mesajul de atenționare care apare după aceasta prin acționarea butonului <Ok>.
- 4. Lansați o <u>optimizare</u> de orar cu butonul <Optimizare> de pe pagina 'Start' folosind valoarea 30 pentru parametrul "% de planificat din orele clasei".
- 5. Afișați orarul clasei 1a (Meniu "Clase | Orar clasă vertical" de pe pagina 'Start').

Orarul obținut ar trebui să arate aproximativ așa ca în figură. Pot să apară însă diferențe în funcție de versiunea Untis pe care o utilizați!

Subliniem din nou și aici că valoarea procentuală se aplică întregii școli și nu numai unor anumite clase. În acest exemplu, în clasa 1a au fost planificate mai puțin de 30% din ore, spre deosebire de celelalte clase unde au fost planificate, prin compensație, mai multe ore. Aceasta este o indicație că această clasă are mai puține cursuri dificile decât celelalte.

6. Selectați cu mouse-ul cursul de lucru manual.

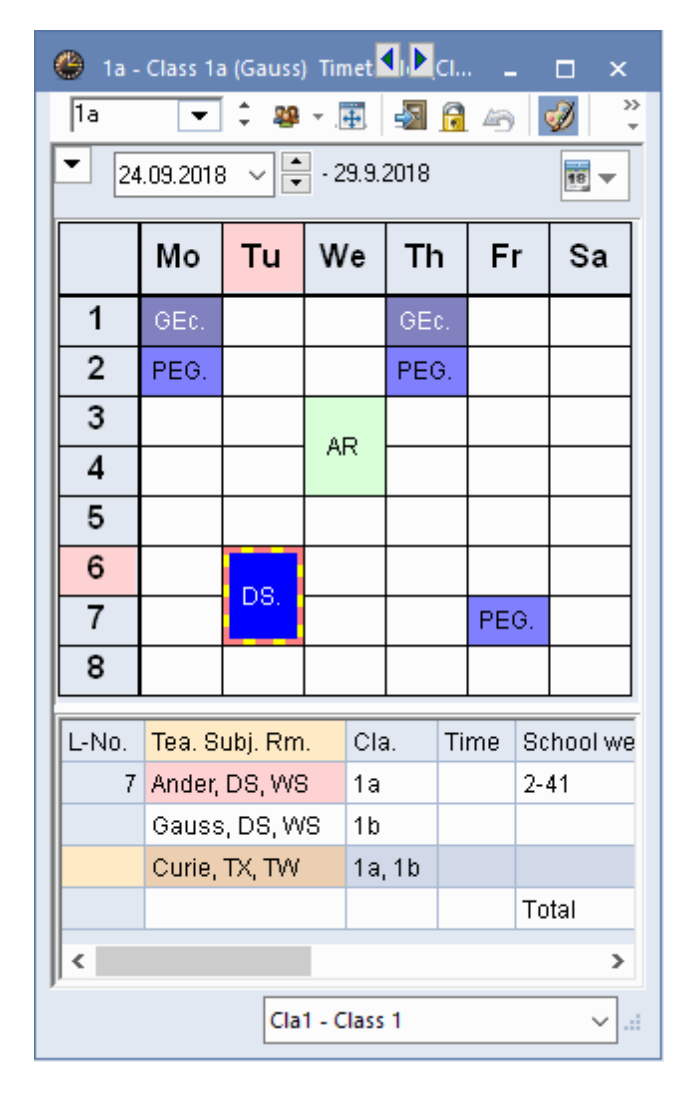

Cu ajutorul lupei de ore puteți observa că planificarea cursului de lucru manual este dificilă pentru că la el

participă trei profesori (Andersen, Gauss și Curie), sunt necesare două săli (atelier și atelier textile) și peste toate acestea, pe lângă clasa 1a, la curs mai participă și clasa 1b. Dacă acest curs ar fi fost planificat de abia la sfârșit, ar fi fost mult mai greu să se găsească un moment în care să fie diponibili profesorii, sălile și clasele.

Asa cum s-a menționat anterior, în cazul în care după o planificare procentuală apar ore neplanificate, puteți presupune existența unor erori sau neclarități de introducere a datelor.

## 4.2 Restricții temporale

Restricțiile temporale reprezintă adesea un motiv de nerealizare a unui orar bun. Pentru urmărirea erorilor și deficiențelor relative la datele de intrare, puteți apela la o serie de liste predefinite. La toate listele relevante pentru optimizare, se poate ajunge din pagina 'Planificare' folosind meniul 'Rapoarte'.

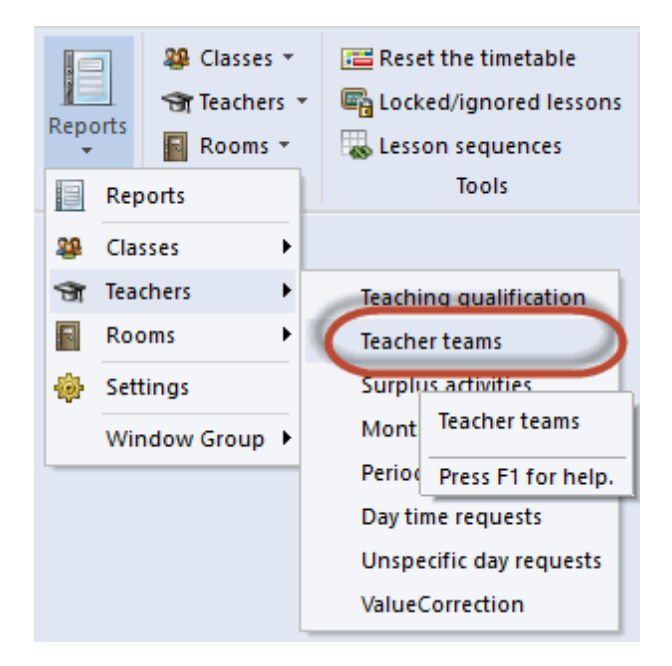

Drept exemplu pot servi restricțiile orare aflate în coliziune reciprocă ale unei echipe de profesori. Din figură reiese că numai joi nu există niciun bloaj pentru toți profesorii participanți.

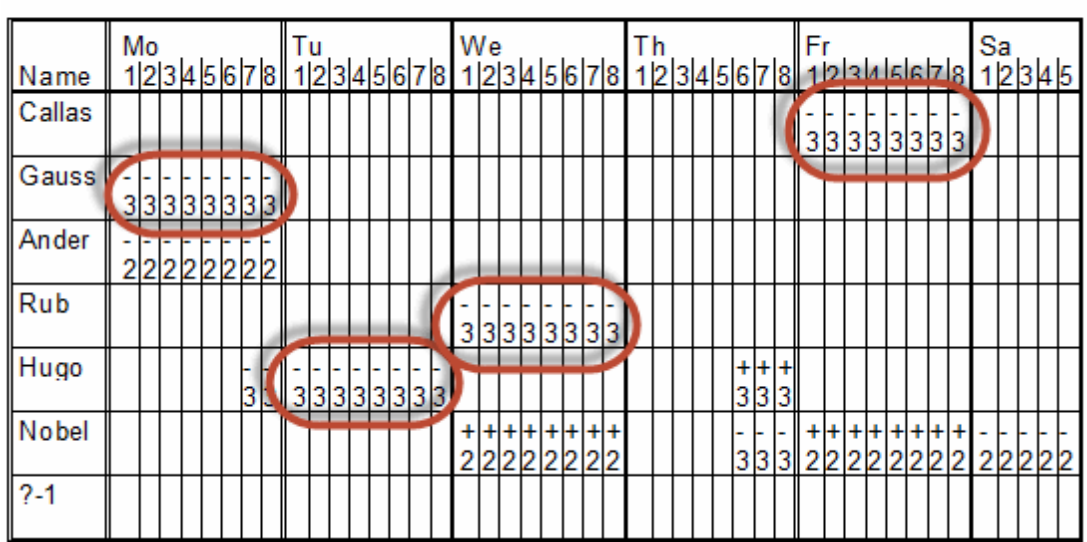

## **1** Teacher team

Această echipă de profesori nu poate ține un curs compus din 3 ore independente fără să contravină unui blocaj (ceea ce programul de optimizare nu va planifica niciodată). sau contra condiției de a se planifica numai ore independente (dacă se contravine acestei condiții, depinde de parametrii de ponderare cum ar fi, de exemplu, "Evitarea erorilor de ore duble").

Informații suplimentare referitoare la echipele de profesori se găsesc în capitolul "Indicații de utilizare | Echipe de profesori".

## 4.3 Opțiuni

Un aspect important este și deosebirea între "trebuie" și "se poate".

Valoarea '2-2" la un curs de 4 ore din câmpul 'Ore duble' **obligă** Untis la planificarea a două ore duble. O valoare '1-2' lasă decizia la alegerea algoritmului pentru două dintre cele patru ore. Ele vor putea fi planificate ca ore simple sau ore duble. Rezultatul optimizării este cu atât mai bun cu cât programul are mai multă libertate.

## 4.4 Ore fixate

În plus, nu trebuie să limitați prea tare <u>optimizarea</u> prin planificarea manuală. Dacă ați fixat manual anumite ore independente, verificați încă o dată dacă aceasta este cu adevărat necesar (vezi și capitolul "Planificare manuala").

## 4.5 Ponderi

Dacă rămân multe ore neplanificate, este de asemenea util să se deschidă încă o dată <u>dialogul de</u> <u>ponderare</u> și să se verifice dacă este justificată definirea unora dintre parametri ca "extrem de importanți" (5). Adesea, pentru rezolvarea problemei, este suficientă mutarea unora dintre reglaje cu o treaptă înapoi pe "foarte important" (vedeți și capitolul "Ponderare | Indicații de utilizare" ).

<u>Procentajul</u> va trebui apoi mărit pas cu pas până se obține siguranța eliminării tuturor slăbiciunilor de introducere a datelor.

Se va trece la <u>strategiile de optimizare</u> mai complexe numai după obținerea siguranței în ceea ce privește corectitudinea datelor.

<u>Diagnosticul</u> și <u>diagnosticul total</u>, descrise în cele ce urmează, sunt unelte puternice pentru identificarea și localizarea incompatibilităților cu datele inițiale.

## 4.6 Diagnostic

Cu ajutorul programului de diagnosticare se pot analiza, pe de o parte, datele de intrare **înainte** de generarea orarului și, pe de altă parte, rezultatele optimizării **după** crearea orarului.

#### Pont:

Trebuie investit suficient timp pentru a analiza mesajele de pe pagina de date de intrare și a elimina eventualele slăbiciuni ale introducerii datelor. Calitatea orarului calculat depinde direct de calitatea datelor de intrare. Dacă există condiții generale greșite, contradictorii sau pur și simplu acestea sunt inexistente, nici cel mai bun algoritm nu va putea produce un orar bun.

La diagnostic se ajunge cu ajutorul butonului <Diagnostic> de pe pagina 'Start'. Se deschide fereastra de diagnostic care are două părți: fereastra de selecție la stânga și Fereastra de detalii la dreapta.

| Timetable diagnosis                                      |     |         |
|----------------------------------------------------------|-----|---------|
| 🗄 🖗 🍸                                                    |     |         |
| 24.09.2018 V 2 - 30.9.2018                               |     |         |
| 🖻 Diagnosis                                              | Wtg | Num     |
|                                                          | All | >= 1    |
| 😑 Class                                                  |     | 41      |
| Subject only of<br>Positive time results selection windo | w   | 1<br>40 |
| 🗆 Teacher                                                |     | 1       |
| Lessons with teachers without rooms                      | ×   | 1       |
| 🗏 Room                                                   |     | 2       |
| 2 teachers in the same room                              | ×   | 2       |
| Lesson sequences                                         |     |         |
| Course scheduling                                        |     |         |
| 📮 Lessons                                                |     | 1       |
| Too many lessons with 'Priority'                         | ×   | 1       |

#### 4.6.1 Fereastra de selecție

Fereastra de selecție este împărțită în două zone:

- Probleme posibile în datele de intrare
- Nerespectarea condițiilor în orar

Comutarea între cele două zone se face selectându-le în partea superioară a ferestrei. Amândouă zonele sunt alcătuite din rubrici care împart punctele de diagnostic în diverse teme. În dreapta, lângă rubrici, se afișează suma erorilor din respectiva temă. Dacă numărul este afișat pe fond roșu, înseamnă că există

cel puțin o mare problemă (o problemă cu pondere mare). Diversele domenii pot fi deschise unul câte unul ca în cazul Windows Explorer sau acționând simbolul "+".

Ponderea diferitelor criterii de diagnostic este afișată pe coloana 'Gw'. În figură, criteriul 'Materie 1/zi imposibil' are pondere 5. Ponderile au fost definite în <u>dialogul de ponderare</u>. Acele criterii de diagnostic care au \* în coloana 'Gw' nu pot fi ponderate. Coloana 'Anz' afișează numărul de erori descoperite pentru fiecare criteriu de diagnostic.

| 👺 Timetable diagnosis 🛛 🚺 🕨              | -   |      | x |
|------------------------------------------|-----|------|---|
| 🗄 🖗 🍸                                    |     |      | - |
| 24.09.2018 ~ \$30.9.2018                 |     |      |   |
| Input Data Timetable                     |     |      | _ |
| 🖃 Diagnosis                              | Wtg | Num  |   |
|                                          | All | >= 1 |   |
| 📮 Class                                  |     | 41   |   |
| Subject only once per day not possible   | 5   | 1    |   |
| Positive time request during lunch break | 4   | 40   |   |
| 🗏 Teacher                                |     | 1    |   |
| Lessons with teachers without rooms      | •   | 1    |   |
| 📮 Room                                   |     | 2    |   |
| 2 teachers in the same room              | •   | 2    |   |
| Lesson sequences                         |     |      |   |
| Course scheduling                        |     |      |   |
| E Lessons                                |     | 1    |   |
| Too many lessons with 'Priority'         | •   | 1    |   |

În mod implicit se afișează numai acele criterii de diagnostic pentru care au apărut erori. Acestea se afișează cu ajutorul butonului <Filtru> din bara de simboluri a ferestrei de diagnostic împreună cu câmpurile de filtrare pe fond verde (Valoare >=1 în coloana 'Anz').

Figura arată cum se poate limita, de exemplu, afișarea punctelor de diagnostic numai la acele neconcordanțe care se referă la ponderi de 4 sau mai mari.

| Timetable diagnosis                                    |          |         |                                                      |      |     |
|--------------------------------------------------------|----------|---------|------------------------------------------------------|------|-----|
| 🗄 🖗 🍸                                                  |          |         |                                                      |      |     |
| 24.09.2018 🗸 🛟 30.9.2018                               |          |         |                                                      |      |     |
| Input Data Timetable                                   |          |         |                                                      |      |     |
| Diagnosis                                              | Wtg      | Num     |                                                      |      |     |
|                                                        | <u> </u> | = 1     |                                                      |      |     |
|                                                        | All      |         | 🗄 🙆 🏹                                                |      |     |
| Unscheduled periods                                    | >= 1     |         |                                                      |      |     |
| Lessons with no teacher specified                      | >= 2     |         | 24.09.2018 🗸 💠 30.9.2018                             |      |     |
| 🗏 Class                                                | >= 3     | 4       | L D J Timetable                                      |      |     |
| - Lunchbreak too short                                 | >= 4     |         | Input Data Timetable                                 |      |     |
| - Lunchbreak too long                                  | >= 5     | 1       | Diagnosis                                            | Wtg  | Num |
| - Class NTP's                                          |          | 1       |                                                      | >= 4 | >=1 |
| +3 time request not respected                          | 3        | 5       |                                                      |      | 6   |
| <ul> <li>Not enough periods per day</li> </ul>         | 2        | 3       | Unscheduled periods                                  |      | 5   |
| Too many periods per day                               | 2        | 2       | <ul> <li>Lessons with no teacher specific</li> </ul> | î.   |     |
| ⊒ Teacher                                              |          | 39      |                                                      |      | 4   |
| Too many NTP's                                         | 3        | 1       | Lunchbreak too short                                 | 4    | 2   |
| Double Non-Teaching-Period                             |          | 1       | Lunchbreak too long                                  | 4    | 1   |
| Lunchbreak too short                                   | 3        | 4       | Class NTP's                                          | 4    | 1   |
| Lunchbreak too long                                    | 3        | 3       | Teacher                                              |      | 3   |
| Half day request not achieved                          | 4        | 3       | - Half day request not achieved                      | 4    | 3   |
| Not enough periods per day                             | 2        | 8       | Room                                                 |      |     |
| Too many periods per day                               | 2        | 4       | Subject                                              |      | 6   |
| Too many consecutive periods                           | 3        | 5       | <ul> <li>Subject twice a day</li> </ul>              | 4    | 4   |
| Just one period on a half day                          | 3        | 10      | Fringe period request not respected                  | 4    | 2   |
| E Room                                                 |          | 26      | Students                                             |      |     |
| Subject room not allocated                             | 3        | 3       | Lesson sequences                                     |      |     |
| Period(s) without a room                               | 3        | 23      | Calendar - Year Planning                             |      |     |
| Subject                                                |          | 37      |                                                      |      |     |
|                                                        |          | JUC     |                                                      |      |     |
| Subject twice a day                                    | 4        | 4       | -                                                    |      |     |
| - Subject twice a day<br>- Un-requested double periods | 4        | 4<br>12 | -                                                    |      |     |

## Afișarea formei normale 💷

# Cu ajutorul acestui buton fereastra de diagnostic se reglează la dimensiunea optimă.

## Reîmprospătarea ferestrei 🙆

Prin acționarea acestui buton, se lansează un nou proces de diagnosticare. Recalcularea se face și dacă se închide fereastra de diagnostic după care se deschide cu butonul <Diagnostic> de pe pagina 'Start'.

Trebuie avut în vedere că diagnosticul se referă întotdeauna numai la o săptămână. Aceasta este necesar, deoarece dacă se folosește modulul de orar multisăptămânal sau cel de perioade, în două săptămâni succesive pot să existe orare foarte diferite (de exemplu pentru clase cu cursuri cu durată mai mică decât un an școlar). Dacă se analizează un astfel de orar, prin stabilirea datei (în cadrul elementelor de comandă deja descrise) se poate defini săptămâna în care se face analiza.

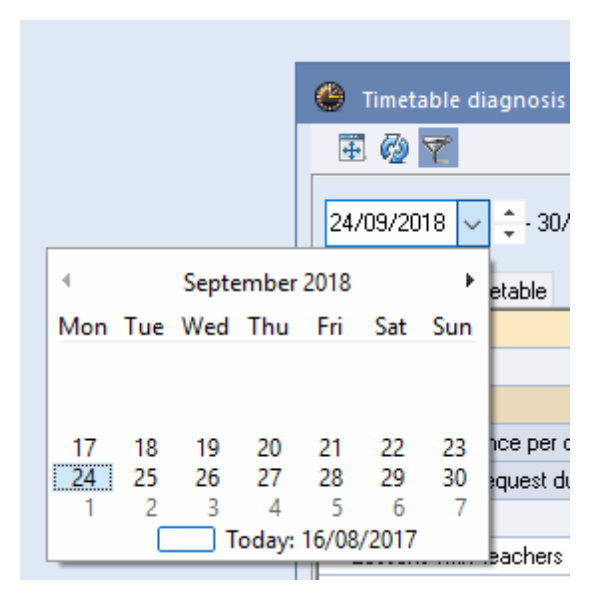

#### 4.6.2 Fereastra de detalii

În fereastra de detalii care se găsește în partea dreaptă a ferestrei de diagnostic, se pot obține informații mai precise relativ la diversele puncte activate în fereastra de selecție.

Acționarea legăturii 'Afișarea ferestrei relative' deschide dialogul relevant pentru problema diagnosticată. Din figură rezultă, de exemplu, că pentru cursul 82 nu a fost definită nicio sală pentru profesorul Gauss.

| 🐣 Timetable diagnosis                               |            |               |      |                              |                                |                         |                  |            | <b>4 F</b>   | - 0           | ×           |              |       |
|-----------------------------------------------------|------------|---------------|------|------------------------------|--------------------------------|-------------------------|------------------|------------|--------------|---------------|-------------|--------------|-------|
| 🗄 🙆 🍸                                               |            |               |      |                              |                                |                         |                  |            |              |               | -           |              |       |
| 24.09.2018 🗸 🗘 30.9.2018<br>Input Data Timetable    |            |               |      | <b>Typ</b><br>You I<br>lesso | <b>e of (</b><br>have e<br>ns. | diagnosis<br>entered ne | :<br>ither a Hon | ne Room, i | nor a Subjec | t Room for th | ese         |              |       |
| 🖃 Diagnosis                                         |            | Wtg           | Num  |                              |                                |                         |                  |            |              |               |             |              |       |
|                                                     |            | All           | >= 1 |                              |                                |                         |                  |            |              |               |             |              |       |
| 😑 Class                                             |            |               | 41   | 316-5                        | - h ti-                        | ×                       |                  |            |              |               |             |              |       |
| <ul> <li>Subject only once per day not p</li> </ul> | possible   | 4             | 1    | - Nun                        | ynun<br>1ber:                  | y.<br>1                 |                  | Show rel   | ated windov  | vs            |             |              |       |
| - Positive time request during lun                  | ich breał  | < 4           | 40   |                              | lo l'                          | Tea                     |                  |            |              |               |             |              |       |
| - Teacher                                           | _          |               | 1    | 82                           | 10.                            | Gauss                   |                  |            |              |               |             |              |       |
| Lessons with teachers without                       | rooms      | *             | 1    | 2                            | · · · · ·                      | adass                   |                  |            | · · ·        |               |             |              |       |
| - Hoom                                              | <i>(</i> ) |               |      |                              |                                |                         |                  |            |              |               |             |              |       |
| - 2 teachers in the same room                       | 🙂 Ga       | auss / Tead   | ther |                              |                                |                         |                  |            |              |               |             | - N          |       |
| Course scheduling                                   | Gaus       | s 🔻           | ÷    | 🗄 🗏 📑                        | ×                              | 3 7 1                   | v & 1            | S 🗣 -      | Po 🕓         | NN E          | l 🕹   🗗 🖉   | L 🚽 😼 -      | 💩 🙄   |
|                                                     | L-No.      |               | U    | nSched Prds                  | Per                            | YrsPrds                 | Teacher          | Subject    | Class(es)    | Subject roo   | m Home room | Double pers. | Block |
| Too many lessons with 'Priority                     | 6          | <b>⊞</b> 3,7  |      |                              | 1                              |                         | Gauss            | MA         | 2a,2b,3a     |               | R2b         |              |       |
| The many letter in the real                         | 7          | <b>⊕</b> 2,3  |      |                              | 2                              |                         | Gauss            | DS         | 1b           | ws            | R1a         | 1-1          |       |
| p                                                   | 1          |               |      |                              | 4                              |                         | Gauss            | MA         | За           |               | R3a         |              |       |
|                                                     | 3          | <b>⊞</b> 1,2  |      |                              | 2                              |                         | Gauss            | GA         | За           |               | R3a         | 0-1          |       |
|                                                     | 4          | <b>⊞</b> 1, 2 |      |                              | 2                              |                         | Gauss            | GA         | 3b           |               | Ps1         | 1-1          |       |
|                                                     | 5          |               |      |                              | 2                              |                         | Gauss            | GA         | 4            |               | Ps2         | 0-1          |       |
|                                                     | 82         | <b>⊞</b> 1,2  |      |                              | 4                              |                         | Gauss            | MA         | 4            |               |             |              |       |
|                                                     |            |               |      |                              |                                |                         |                  |            |              |               |             |              |       |
|                                                     | - L        | -No.          | 6    | *<br>*                       |                                |                         |                  |            |              |               | Teacher     |              | ✓:    |

Imediat ce problema a fost rezolvată, aceasta este semnalizată prin bifare în coloana de stare (semafor) a diagnosticului. După recalcularea diagnosticului, problema nu se mai afișează.

| ۲    | Gauss /    | 'Teachei   |                                 |              |          |         |            |           |              | ٩         | Þ _          | □ ×            |
|------|------------|------------|---------------------------------|--------------|----------|---------|------------|-----------|--------------|-----------|--------------|----------------|
| Ga   | ass        | <b>•</b> ‡ | 🗄 🗏 📑                           | ×            | 571      | v & 1   | 🕺 🗣 -      | <b>S</b>  | xx 🕄         | & 🗗 🔍     | 🥩 🗋 - 🕴      | <sup>ن</sup> ب |
| L-No | . 🗄 C      | I,Te.      | UnSched Prds                    | Per          | YrsPrds  | Teacher | Subject    | Class(es) | Subject room | Home room | Double pers. | Block          |
| 6    | <b>±</b> 3 | ,7         |                                 | 1            |          | Gauss   | MA         | 2a,2b,3a  |              | R2b       |              |                |
| 7    | <b>±</b> 2 | ,3         |                                 | 2            |          | Gauss   | DS         | 1b        | WS           | R1a       | 1-1          |                |
| 1    | Ŧ          |            |                                 | 4            |          | Gauss   | MA         | За        |              | R3a       |              |                |
| 3    | ± 1        | , 2        |                                 | 2            |          | Gauss   | GA         | За        |              | R3a       | 0-1          |                |
| 4    | ± 1        | , 2        |                                 | 2            |          | Gauss   | GA         | Зb        |              | Ps1       | 1-1          |                |
| 5    |            |            |                                 | 2            |          | Gauss   | GA         | 4         |              | De2       | 0-1          |                |
| 82   | <b>±</b> 1 | , 2        |                                 | 4            |          | Gauss   | MA         | 4         |              | R1a 💌     |              |                |
|      |            |            | Type of<br>You have<br>lessons. |              | Workshop |         |            |           |              |           |              |                |
|      | Wtg        | Num        |                                 |              |          |         |            |           |              |           |              |                |
|      | All        | >=1        |                                 |              |          |         |            |           |              |           |              |                |
|      |            | 41         |                                 |              |          | -       |            |           |              |           |              |                |
| ole  | 4          | 1          | Weightii<br>Number              | ng: -<br>• N |          | Sho     | nw related | windows   |              |           |              |                |
| reak | 4          | 40         |                                 | K            |          | <u></u> |            |           |              |           |              |                |
|      |            | 1          | 82                              | Gaue         |          |         |            |           |              |           |              |                |
| s    | ×          | 0          | 02                              | uaus         |          |         |            |           |              |           |              |                |
|      |            | 2          |                                 |              |          |         |            |           |              |           |              |                |
|      | ^          | 2          |                                 |              |          |         |            |           |              |           |              |                |
|      |            |            |                                 |              |          |         |            |           |              |           |              |                |
|      |            |            |                                 |              |          |         |            |           |              |           |              |                |
|      |            | 1          |                                 |              |          |         |            |           |              |           |              |                |
|      | ×          | 1          |                                 |              |          |         |            |           |              |           |              |                |

Diagnosticul semnalează probleme posibile în date, respectiv orar. Se poate întâmpla, de exemplu, și să se fi definit cu bună știință un curs fără sală. În astfel de cazuri, se poate trece peste mesajul din diagnostic sau se poate marca mesajul drept ignorat folosind tasta din dreapta a mouse-ului și selecta 'Ignorarea erorii'.

Dacă se dorește blocarea afișării în listă a acestor mesaje, atunci în meniul contextual care se deschide cu tasta din dreapta a mouse-ului trebuie aleasă comanda "Mascarea erorilor ignorate"

| Timetable diagnosis                                        |     |      |
|------------------------------------------------------------|-----|------|
| I 🖗 🍸                                                      |     |      |
| 14.09.2018 🗸 🗘 - 30.9.2018<br>nput Data Timetable          |     |      |
| 🗉 Diagnosis                                                | Wtg | Num  |
|                                                            | All | >= 1 |
| 🛛 Class                                                    |     | 41   |
| <ul> <li>Subject only once per day not possible</li> </ul> | 4   | 1    |
| Positive time request during lunch break                   | 4   | 40   |
| Teacher                                                    |     | 1    |
| <ul> <li>Lessons with teachers without rooms</li> </ul>    | ×   | 0    |
| Room                                                       |     | 2    |
| - 2 teachers in the same room                              | ×   | 2    |
| Lesson sequences                                           |     |      |
| Course scheduing                                           |     |      |
| E Lessons                                                  |     | 1    |
| Too many lessons with 'Priority'                           | ×   | 1    |

#### Notă

Comanda 'Ignorarea erorii' din meniul contextual al diagnosticului, servește exclusiv pentru claritatea afișării diagnosticului. Ea nu are niciun efect pentru o optimizare ulterioară a orarului

#### 4.6.3 Materie 1/zi imposibil

În fereastra de detalii a diagnosticului se afișează un text explicativ pentru fiecare punct de diagnoză. Punctul 'Materie o dată pe zi - imposibil' din 'Date de intrare | Clase' necesită o atenție deosebită. În mod normal, algoritmul orarului încearcă să programeze o materie numai o dată pe zi. Dacă nu este posibil, deoarece trebuie distribuite prea multe ore, materiile respective sunt listate în diagnostic.

În figura de mai jos, pentru cele două cursuri cu câte 5 ore de engleză și germană ale clasei 1a a fost prevăzut un profesor auxiliar cu materia FU. Prin aceasta, pentru 1a a fost definit un curs FU cu 10 ore/ săptămână care unește cele două cursuri. Untis va încerca apoi să planifice această materie numai o dată pe zi. Deoarece într-o săptămână de 5 zile nu se pot planifica 10 ore independente, acest caz este listat în lista de erori.

| Timetable diagnosis                                                                                                    |     |       |      |                                               |                                                      |                                                                         |                                 |                                          | -                                          | □ ×                             |            |              |           |              |       |
|----------------------------------------------------------------------------------------------------|-----|-------|------|-----------------------------------------------|------------------------------------------------------|-------------------------------------------------------------------------|---------------------------------|------------------------------------------|--------------------------------------------|---------------------------------|------------|--------------|-----------|--------------|-------|
| I @ 🝸                                                                                                    |     |       |      |                                               |                                                      |                                                                         |                                 |                                          |                                            | -                               |            |              |           |              |       |
| 24.09.2018  24.09.2018  24.09.2018  24.09.2018  24.09.2018  24.09.2018  24.09.2018  24.09.2018  24.09.2018  24.09.2018  24.09.2018  24.09.2018  24.09.2018  24.09.2018  24.09.2018  24.09.2018  24.09.2018  24.09.2018  24.09.2018  24.09.2018  24.09.2018  24.09.2018  24.09.2018  24.09.2018  24.09.2018  24.09.2018  24.09.2018  24.09.2018  24.09.2018  24.09.2018  24.09.2018  24.09.2018  24.09.2018  24.09.2018  24.09.2018  24.09.2018  24.09.2018  24.09.2018  24.09.2018  24.09.2018  24.09.2018  24.09.2018  24.09.2018  24.09.2018  24.09.2018  24.09.2018  24.09.2018  24.09.2018  24.09.2018  24.09.2018  24.09.2018  24.09.2018  24.09.2018  24.09.2018  24.09.2018  24.09.2018  24.09.2018  24.09.2018  24.09.2018  24.09.2018  24.09.2018  24.09.2018  24.09.2018  24.09.2018  24.09.2018  24.09.2018  24.09.2018  24.09.2018  24.09.2018  24.09.2018  24.09.2018  24.09.2018  24.09.2018  24.09.2018  24.09.2018  24.09.2018  24.09.2018  24.09.2018  24.09.2018  24.09.2018  24.09.2018  24.09.2018  24.09.2018  24.09.2018  24.09.2018  24.09.2018  24.09.2018  24.09.2018  24.09.2018  24.09.2018  24.09.2018  24.09.2018  24.09.2018  24.09.2018  24.09.2018  24.09.2018  24.09.2018  24.09.2018  24.09.2018  24.09.2018  24.09.2018  24.09.2018  24.09.2018  24.09.2018  24.09.2018  24.09.2018  24.09.2018  24.09.2018  24.09.2018  24.09.2018  24.09.2018  24.09.2018  24.09.2018  24.09.2018  24.09.2018  24.09.2018  24.09.2018  24.09.2018  24.09.2018  24.09.2018  24.09.2018  24.09.2018  24.09.2018  24.09.2018  24.09.2018  24.09.2018  24.09.2018  24.09.2018  24.09.2018  24.09.2018  24.09.2018  24.09.2018  24.09.2018  24.09.2018  24.09.2018  24.09.2018  24.09.2018  24.09.2018  24.09.2018  24.09.2018  24.09.2018  24.09.2018  24.09.2018  24.09.2018  24.09.2018  24.09.2018  24.09.2018  24.09.2018  24.09.2018  24.09.2018  24.09.2018  24.09.2018  24.09.2018  24.09.2018  24.09.2018  24.09.2018  24.09.2018  24.09.2018  24.09.2018  24.09.2018  24.09.2018  24.09.2018  24.09.2018  24.09.2018  24.09.2018  24.09.2018  24.09.2018  24.09.2018  24.09.2018  24.09.2018  24.09. |     |       |      | <b>Type</b><br>Untis tr<br>class. U<br>'names | of diagno<br>es to sche<br>Intis enfor<br>of the sub | osis ()<br>dule a certain su<br>ces this rule com<br>jects of the indir | bject n<br>prehen:<br>/idual le | o more tha<br>sively, suc<br>essons of a | n once per<br>h that it che<br>a class and | day per<br>ecks the<br>does not |            |              |           |              |       |
| 🖃 Diagnosis                                                                                                    | Wtg | Nurr⊭ |      | schedu                                        | le these le<br>t student-c                           | ssons on the sar<br>roups, e.g. in Ma                                   | ne day,<br>ath. The             | even if yo<br>subjects                   | ou actually<br>listed would                | meant<br>1 have to              |            |              |           |              |       |
|                                                                                                    | All | >= 1  |      | be sch                                        | duled on                                             | more days per c                                                         | ass tha                         | n there ac                               | tually are a                               | vailable                        |            |              |           |              |       |
| 😑 Class                                                                                                    |     | 44    |      | for sch                                       | eduling.                                             |                                                                         |                                 |                                          |                                            |                                 |            |              |           |              |       |
| Positive time request during lunch break                                                                                                    | 4   | 1     |      | Numb                                          | iang: 3<br>er: 1                                     |                                                                         | Show re                         | elated wind                              | lows                                       |                                 |            |              |           |              |       |
| Class teacher once per day not possible                                                                                                    | 2   | 3     | . IT |                                               | C                                                    | -Arth I M-                                                              |                                 |                                          |                                            |                                 |            |              |           |              |       |
| Subject only once per day not possible                                                                                                    | 2   | 3     |      | 1.                                            | ST 1                                                 | 0 22                                                                    |                                 |                                          |                                            |                                 |            |              |           |              |       |
| 🕑 reacher                                                                                                    | e.  | 5     |      | (Ia                                           | 51 1                                                 | 0 33                                                                    | 0                               |                                          |                                            |                                 |            |              |           |              |       |
| E Room                                                                                                    |     | 1     |      | <b>(</b> )                                    | lass 1a (G                                           | auss) / Class                                                           |                                 |                                          |                                            |                                 |            |              | •         | <b>&gt;</b>  | пх    |
| - 2 teachers in the same room                                                                                                    | ×   | 1     |      | 1.                                            |                                                      | 1 · 📼 📼                                                                 | <b></b>                         |                                          | = A _                                      |                                 | <b>.</b> . | 70 0 20      |           |              | ) »   |
| Lesson sequences                                                                                                    |     |       |      |                                               |                                                      |                                                                         | <b>L V</b>                      | s 🙁 '                                    | ζ ⊉⊽ 🥸                                     | ×× 🌣                            | Ø 😡        | " 🧐 d" 🛛 🔊   | - Te      |              | 5     |
| Course scheduling                                                                                                    |     |       |      | L-No                                          | . 🗄 CI,Te                                            | UnSched Prds                                                            | Per                             | YrsPrds                                  | Teacher                                    | Subject                         | Class(es)  | Subject room | Home room | Double pers. | Block |
|                                                                                                    |     | 3     |      | 7                                             | ± 2,3                                                |                                                                         | 2                               |                                          | Ander                                      | DS                              | 1a         | WS           | R1a       | 1-1          |       |
| J.                                                                                                    |     |       |      | 73                                            | ± 2,2                                                |                                                                         | 3                               |                                          | Arist                                      | PEG                             | 1a,1b      | SH2          | R1a       |              |       |
|                                                                                                    |     |       |      | 31                                            |                                                      |                                                                         | 5                               |                                          | Gauss                                      | MA                              | 1a         |              | R1a       |              |       |
|                                                                                                    |     |       |      | 33                                            | 📮 1, 2                                               |                                                                         | 5                               |                                          | Arist                                      | EN                              | 19         |              | R1a       |              |       |
|                                                                                                    |     |       |      |                                               |                                                      |                                                                         |                                 | •                                        | Maier                                      | ST                              | 1a         |              |           |              |       |
|                                                                                                    |     |       |      |                                               |                                                      |                                                                         |                                 |                                          |                                            |                                 |            |              |           |              |       |
|                                                                                                    |     |       |      | 35                                            |                                                      |                                                                         | 2                               |                                          | Callas                                     | MU                              | 1a         |              | R1a       |              |       |
|                                                                                                    |     |       |      | 39                                            |                                                      |                                                                         | 2                               |                                          | Callas                                     | AR                              | 1a         |              | R1a       | 1-1          |       |
|                                                                                                    |     |       |      | 46                                            |                                                      |                                                                         | 2                               |                                          | Nobel                                      | RE                              | 1a         |              | R1a       |              |       |
|                                                                                                    |     |       |      | 53                                            | <b>1,2</b>                                           |                                                                         | 5                               |                                          | Rub                                        | DE                              | 1a         |              | R1a       |              |       |
|                                                                                                    |     |       |      |                                               |                                                      |                                                                         |                                 | (                                        | Hugo                                       | ST                              | 1a         |              |           |              |       |
|                                                                                                    |     |       |      |                                               |                                                      |                                                                         |                                 |                                          |                                            |                                 |            |              |           |              |       |

Posibilități de soluționare pentru acest exemplu concret:

- Definirea de ore duble sau blocuri de ore
- Activarea opțiunii '(2) și de mai multe ori pe zi' pentru materia FU în datele de bază ale materiilor.
- Modificarea denumirii materiei pentru unul dintre cele două cursuri (ex. 'FU\_D' pentru cursul auxiliar de germanăf)

## 4.7 Diagnostic global

Diagnosticul global dă o imagine de ansamblu asupra claselor, respectiv profesorilor care, conform datelor inițiale introduse, au orarele cele mai proaste. Apelul se face din pagina 'Planificare' folosind meniul 'Diagnostic | Diagnostic global'.

La fel ca diagnosticul, diagnosticul global se calculează numai pentru o anumită săptămână.

În funcție de parametrul ales (clasă sau profesor), în fereastră se listează pe rânduri toate elementele școlii. Sortarea este efectuată după coloana 'Puncte' care conține rezultatul evaluării calității orarului elementului respectiv. Cu cât numărul de puncte este mai mare, cu atât planul este mai prost.

În următoarele coloane se afișează cele mai rele trei ore. În imagine, cea mai rea oră a clasei 2b este joi în ora a 7-a. Dacă se selectează cu mouse-ul numărul de puncte, în coloana 'Motiv' se afișează motivul pentru care ora respectivă este astfel evaluată. În plus, lângă fereastra de diagnostic, se afișează o fereastră de orar sincronizat cu ora respectivă. În exemplu se dă drept motiv 'Sală indisponibilă'. S-ar putea obține o evaluare mai bună prin planificarea unei săli.

|               | Overall di               | agnosis    |                    |                              |      |        |      |          | ×                             |  |  |
|---------------|--------------------------|------------|--------------------|------------------------------|------|--------|------|----------|-------------------------------|--|--|
| 24.0          | 9.2018 🗸                 | , <b>•</b> | Class(             | (es) -                       |      |        | Refr | esh      |                               |  |  |
| Scho<br>Caler | ol week: 2<br>ndar week: | 39         | Penalty<br>Total u | ) points (tot<br>nsch. per.: |      |        |      |          |                               |  |  |
|               | The 3 worst periods      |            |                    |                              |      |        |      |          |                               |  |  |
|               | Points 👻                 | UnSc 🌈     | 1.                 | Points                       | 2.   | Points | 3.   | Points 🏼 | Reason                        |  |  |
| 2ь            | 4953                     | 1          | Th-7               | 1 000                        | Th-8 | 1 000  | Sa-2 | 333      | Room not available            |  |  |
| 2a            | 4736                     |            | Th-/               | 1 000                        | Th-8 | 1 000  | We-2 | 652      | Room not available            |  |  |
| 4             | 3864                     | 1          | Th-5               | 622                          | Th-4 | 608    | Th-7 | 180      | Class NTP's                   |  |  |
| 1a            | 2604                     | 2          | Fr-8               | 78                           | Tu-7 | 36     | Tu-8 | 36       | Just one period on a half day |  |  |
| 3a            | 2488                     |            | We-5               | 911                          | We-2 | 336    | We-6 | 243      | Subject twice a day           |  |  |
| 1Ь            | 2213                     | 1          | Sa-2               | 342                          | Sa-3 | 342    | Sa-1 | 140      | Subject twice a day           |  |  |
| ЗЬ            | 1096                     |            | Sa-2               | 128                          | Sa-1 | 99     | Mo-5 | 69       | Double period error           |  |  |

| 🔮 2b -                            | Class 2                     | b (Ander | sen) Ti | <b>€</b> t⊳le |      | □ ×    |  |  |  |  |  |  |
|-----------------------------------|-----------------------------|----------|---------|---------------|------|--------|--|--|--|--|--|--|
| 2b 💌 🗘 🕮 🛛 📾 📾 🧭 💋 👋              |                             |          |         |               |      |        |  |  |  |  |  |  |
| School year:17.9.2018 - 29.6.2019 |                             |          |         |               |      |        |  |  |  |  |  |  |
| Mo Tu We <mark>Th</mark> Fr Sa    |                             |          |         |               |      |        |  |  |  |  |  |  |
| 1                                 | RE                          | MA       | GE¢.    |               | RE   |        |  |  |  |  |  |  |
| 2                                 | MA                          | IMA      | MU      | DE            | PH   | DE     |  |  |  |  |  |  |
| 3                                 |                             | PEB.     | ТХ      | BI            | BI   |        |  |  |  |  |  |  |
| 4                                 | AR                          | PH       | DE      | н             | MA   | GEc.   |  |  |  |  |  |  |
| 5                                 | MU                          | н        | *CH.    | MA            |      |        |  |  |  |  |  |  |
| 6                                 |                             |          |         |               | GA.  |        |  |  |  |  |  |  |
| 7                                 |                             |          |         | +050          | TV   |        |  |  |  |  |  |  |
| 8 *PEB. TX.                       |                             |          |         |               |      |        |  |  |  |  |  |  |
| L-No.                             | Tea. S                      | ubj. Rm  |         | Cla.          | Time | School |  |  |  |  |  |  |
| 75*                               | Rub, PEB, (SH1) 2b, 2a 1-41 |          |         |               |      |        |  |  |  |  |  |  |
| Arist, PEG, (SH2) 2b, 2a          |                             |          |         |               |      |        |  |  |  |  |  |  |

Dacă în coloana 'Grund' (motiv) nu există date, orarul total al respectivului profesor sau al respectivei clase este evaluat deja ca fiind foarte bun. Ora afișată este printre cele mai proaste trei ore ale elementului, dar încă foarte bună. Din această cauză se poate renunța la o modificare manuală a orarului.

Deci, în timp ce diagnosticul dă o imagine asupra totalității orarelor, cu ajutorul diagnosticului global se

pot îmbunătăți punctual cele mai proaste orare ale școlii și se pot vedea imediat cauzele slabei evaluări.

## 4.8 Analiza - CCC

Pentru ca în final să obțineți un orar bun, este important ca la planificarea orelor să găsiți eventualele locuri înguste și să le eliminați **înainte de** <u>optimizare</u>.

Aceste locuri înguste apar sub forma unor lanțuri de conflicte (Complex Conflict Chains, pe scurt CCC). Printre ele se găsesc acele grupe de activități școlare care nu pot fi planificate simultan deoarece sunt impiedicate de către clasele participante sau de către profesorii cuplați.

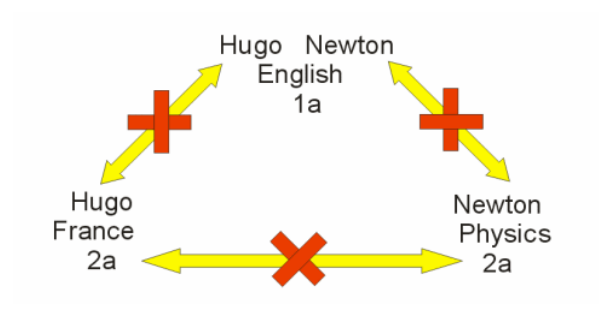

#### Indicație!

Suma totalurilor orelor săptămânale ale cursurilor dintr-un lanţ, este o măsură a gradului de dificultate a planificării lanţului. Dacă ea este mai mare decât numărul de ore disponibile ale rastrului de timp, planificarea completă a lanţului este, în principiu, imposibilă.

Analiza CCC poate fi apelată din fila 'Planificare' cu comanda de meniu 'Diagnostic | Analiză CCC' și evidențiază lanțurile cele mai lungi. Pentru școlile mari, analiza tuturor cuplajelor poate să dureze câteva minute.

#### 4.8.1 Informații în timpul analizei

În timpul rulării analizei, în partea superioară a ferestrei, se afișează (în dreapta, lângă cuvântul "curs") numărul cursului prelucrat la acel moment. Numărul total de cuplaje de verificat și cel al cuplajelor deja verificate este afișat alături, între paranteze.

| CCC (Critical-Conflict-Chain | ) analysis of couplings                     |                |
|------------------------------|---------------------------------------------|----------------|
| Lessons: 7 (3/16)            | Investigated variations<br>Lessons: 138 505 | Total: 418 936 |
|                              |                                             |                |

Cu ajutorul butoanelor <Întrerupere>, rezpectiv <Start analiză> din bara de simboluri ale dialogului se poate întrerupe o analiză în curs, respectiv se poate lansa una nouă.

### 4.8.2 Fereastra CCC

În partea superioară a ferestrei se poate observa că există 82 de cursuri și 16 cuplaje. Rezultă că există peste 3 milioane de combinații care ar trebui verificate.

#### Fereastra din mijloc

În fereastra din mijloc se afisează CCC-urile (pe rânduri). În prima coloană se găsesc totalurile orelor săptămânale ale fiecărui lant, iar în dreapta numerele cursurilor din lanţ. Lângă unele elemente ale lanţurilor se afişează între paranteze, numele scurte ale profesorilor - vom reveni la aceasta cu mai multe detalii mai târziu.

| 🎱 co    | C (Critica       | al-Cor      | nflict-C | [hain] | analysis              | of cou               | plings          |          |         |            |           |                |             |             |             |            | -    | ×     |
|---------|------------------|-------------|----------|--------|-----------------------|----------------------|-----------------|----------|---------|------------|-----------|----------------|-------------|-------------|-------------|------------|------|-------|
| Lessons | ) 💫<br>: 82 (16/ | 76)         | )        |        | - Investig<br>Lessons | gated va<br>: 201 51 | ariations<br>16 | Total: 3 | 059 219 | >          |           |                |             |             |             |            |      | v     |
| Per     | Lessons          | s           |          |        |                       |                      |                 |          |         |            |           |                |             |             |             |            |      | <br>^ |
| 26      | 6 (Hug           | <b>j</b> o) | 5 (Ga    | uss)   | 17 (Hug               | jo) 2                | 0 (Hugo)        | 58 (Ru   | Ь)      | 82         | 26 (Ande  | r) (21 (Hugo)  | 45 (Callas) | 52 (Nobel)  | 57 (Rub)    | 80 (Ander) |      |       |
| 24      | 73               |             | 75 (A    | rist)  | 76 (Aris              | :t) 3                | 31 (Arist)      | 33 (Ari: | :t) 5   | i3 (Rub)   |           |                |             |             |             |            |      |       |
| 23      | 6 (Calla         | as)         | 11       |        | 35 (Call              | as) 3                | 9 (Callas)      | 36 (Call | as) 2   | (Callas)   | 34 (Calla | s) 41 (Callas) | 38 (Callas) | 37 (Callas) | 42 (Callas) |            |      |       |
| 22      | 6 (Ru            | Ь)          | 11       |        | 7                     | 7                    | 73 (Rub)        | 78 (And  | er) 2   | 3 (Ander)  | 36 (Calla | s) 54 (Rub)    | 47 (Nobel)  | 2 (Callas)  |             |            |      |       |
| 22      | 6 (Ru            | Ь)          | 11       |        | 73 (Rul               | b) 7                 | 75 (Rub)        | 53 (Ru   | b) 5    | i4 (Rub)   | 55 (Rub   | )              |             |             |             |            |      |       |
| 22      | 6 (And           | er)         | 7 (And   | der)   | 81 (And               | er) 43               | 3 (Ander)       | 79 (And  | er) 3   | (Gauss)    | 29 (Ande  | r) 22 (Ander)  | 82 (Ander)  | 80 (Ander)  |             |            |      |       |
| 22      | 6                |             | 11       |        | 75                    |                      | 81              | 94       | 9       | 0 (New)    | 95 (New   | ) 8 (New)      | 93 (New)    |             |             |            |      |       |
| 22      | 6 (And           | er)         | 7 (And   | der)   | 78 (And               | er) 8'               | 1 (Ander)       | 43 (And  | er) 73  | 9 (Ander)  | 4 (Gauss  | :) 23 (Ander)  | 82 (Ander)  | 80 (Ander)  |             |            |      |       |
| 21      | 6                |             | 11       |        | 75                    |                      | 81              | 94       | 3       | 4 (Callas) | 41 (Calla | s) 38 (Callas) | 37 (Callas) | 42 (Callas) |             |            |      |       |
| 21      | 6 (And           | er)         | 78 (An   | der)   | 43                    |                      | 76              | 79       | 1       | 6 (Hugo)   | 19 (Hugo  | o) 4 (Gauss)   | 51 (Nobel)  | 23 (Ander)  |             |            |      | ~     |
| Les. 🔺  | Per              | Clas        | ses      |        | Teacher               | s                    |                 |          |         |            |           |                |             |             |             |            | <br> | <br>_ |
| 17      | 2                | 4           |          |        | Hugo                  |                      |                 |          |         |            |           |                |             |             |             |            |      |       |
| 20      | 2                | 4           |          |        | Hugo                  |                      |                 |          |         |            |           |                |             |             |             |            |      |       |
| 21      | 4                | 4           |          |        | Hugo                  |                      |                 |          | If T    | eacher     | Ander wer | e to be remov  | ed from     |             |             |            |      |       |
| 26      | 1                | 4           |          |        | Ander                 |                      |                 |          | le      | sson 6     | the chain | would be sho   | ortened     |             |             |            |      |       |
| 45      | 2                | 4           |          |        | Callas                |                      |                 |          |         |            | by this   | lesson         |             |             |             |            |      |       |
| 5       | 2                | 4           |          |        | Gauss                 |                      |                 |          |         |            |           |                |             |             |             |            |      |       |
| 52      | 2                | 4           |          |        | Nobel                 |                      |                 |          |         |            |           |                |             |             |             |            |      |       |
| 57      | 2                | 4           |          |        | Rub                   |                      |                 | 1        |         |            |           |                |             |             |             |            |      |       |
| 58      | 2                | 4           |          |        | Rub                   |                      |                 |          |         |            |           |                |             |             |             |            |      |       |
| 6       | 1                | 2a          | 2Ь       | 3a     | ?-1 🄇                 | Ander                | Callas          | Gauss    | Hugo    | Nobel      | Rub       |                |             |             |             |            |      |       |
| 80      | 2                | 4           |          |        | Ander                 | Curie                |                 |          |         |            |           |                |             |             |             |            |      |       |
| 82      | 4                | 4           |          |        | Ander                 | Gauss                | s               |          |         |            |           |                |             |             |             |            |      |       |

#### Lupa CCC

Datele din fereastra inferioară, *lupa*, se modifică în funcție de informațiile marcate în fereastra din mijloc. În cazul nostru, a fost selectat cursul 80 (Ander). Câmpul cu cursul numărul 80, precum și cel cu numărul orelor săptămânale vor fi afișate pe fundal albastru deschis în lupă. În același timp alte câteva câmpuri se vor colora în rosu.

Datele din lupă se citesc după cum urmează: Cursul cu nr 80 care are 2 ore / săptămână este urmat de clasa 4 și ținut de profesorii Ander și Curie.

La unele cursuri iau parte mai multe clase, respectiv profesori (ex. Nr. 6 - 3 clase, 7 profesori). În aceste cazuri, în coloanele 'Clase', respectiv 'Profesori', se listează toate elementele unele lângă altele.

Marcajele roșii din celelalte câmpuri indică motivul pentru care cursul respectiv nu se poate planifica simultan cu cursul selectat în fereastra din mijloc. Cursul 80, de exemplu, nu poate fi planificat simultan cu cursul 5 deoarece amândoua cursurile sunt urmate de către clasa 4. În schimb, cursul 6 se referă la o

altă clasă, dar nu poate fi planificat simultan cu cursurile 82, 80 și 26 deoarece sunt predate de către profesorul Ander.

#### 4.8.3 Scurtarea CCC-urilor

Lanțul cel mai lung - primul rând din fereastra din mijloc - are 26 de ore care nu pot fi planificate simultan. Desigur, pentru fiecare profesor, clasă și curs pot fi definite restricții de timp și alte condiții suplimentare.

#### Indicatie!

Din această cauză un număr mare de lanturi cu multe ore reduce foarte rapid posibilitățile de planificare.

Există posibilitatea de a scurta lanțurile prin alocarea unui alt profesor la unele cursuri.

Acel profesor a cărui schimbare ar scurta lanțul cu cele mai multe ore, este considerat critic. <u>Analiza-</u> <u>CCC</u> furnizează numele scurt al acestuia în zona de mijloc a ferestrei între paranteze, lângă numărul cursului.

Dacă nu se afișează niciun element critic, nu se poate aștepta nicio îmbunătățire în urma unei permutări, de exemplu printr-un număr mare de clase implicate.

#### 4.8.3.1 Lista echipelor de profesori

Pentru a obține o bună vedere de ansamblu asupra componenței echipelor de profesori, se pot folosi butoanele <Afișarea listelor de echipe de profesori> respectiv <Imprimarea listei echipelor de profesori> în fereastra CCC.

La sfârșitul listei se afișează profesorii și echipele de profesori (cuplajele), în care sunt implicați. Cu cât numărul echipelor de profesori este mai mare, cu atât este mai greu, din acest punct de vedere, să se planifice cursurile acestor profesori. În exemplul de mai jos este cazul profesorului Ander care este planificat în cinci echipe de profesori diferite.

## **Teacher team**

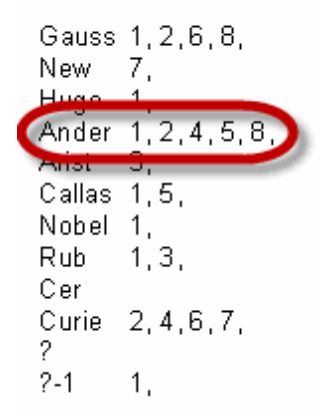

În consecință, aceasta înseamnă că un orar este cu atât mai ușor de creat cu cât numărul de echipe diferite de profesori este mai mic. Dacă, de exemplu, Ander a fost deja planificat o dată într-un cuplaj cu Gauss, atunci din punctul de vedere al programului ar fi bine ca aceeași echipă să fie folosită și pentru alte cursuri. Modulul 'Planificarea cursurilor și calculul valorilor' oferă ajutor pentru aceasta sub forma unui cod al culorilor în propunerile pentru profesori. Informații detaliate se pot găsi în manualul modulului.

| 🕐 Teach    | er Suggest    | ion          |                             |            |            | -           |        | ×    |  |  |  |
|------------|---------------|--------------|-----------------------------|------------|------------|-------------|--------|------|--|--|--|
|            | Apply         |              |                             |            |            |             |        |      |  |  |  |
| 🗌 🗌 Only d | qualified tea | chers        | Window in foreground        |            |            |             |        |      |  |  |  |
| 🗌 Yearly   | values        |              | Auto-refresh 'Less. Teach.' |            |            |             |        |      |  |  |  |
| Name       | Target        | Actual       | Actual-Tai                  | Per        | Val. Les.  | Reductior   | Value  | corr |  |  |  |
| Nobel      | 20.000        | 15.000       | -5.000                      | 15.000     | 15.000     | 0.000       | 0.     | 000  |  |  |  |
| Hugo       | 20.000        | 19.00        | White: A                    | new tea    | hing tear  | m would e   | mera   | _    |  |  |  |
| Cer        | 20.000        | <b>_4.00</b> | Winte. A                    | new teat   | aning tear | n would c   | merg   | Ľ    |  |  |  |
| Callas     | 20.000        | 25.000       | 5.000                       | 25.000     | 25.000     | 0.000       | 0.     | 000  |  |  |  |
| New        | 20.000        | 26.000       | 6.000                       | 26.000     | 26.000     | 0.000       | 0.     | 000  |  |  |  |
| Arist      | 20.000        | PZ 00        | Red: Is                     | already ir | n many di  | fferent tea | aching | 3    |  |  |  |
| Rub        | 20.000        | 23.00        |                             |            | teams      |             |        |      |  |  |  |
| (Gauss)    | 20.000        | 17.000       | 2 000                       | 17.000     | 17.000     | 0.000       | 0      | 000  |  |  |  |
| (Curie)    | 20.000        |              | Green: Is                   | already i  | n a team   | with the t  | each   | er   |  |  |  |
| (Ander)    | 20.000        | 27.00        |                             | -          |            |             |        |      |  |  |  |

# Index

## - P -

pauza de prânz 6

# - ( -

21 (V) (V) Profesor variabil 21 Acelasi curs în zile diferite în acelasi timp 13 Analiza - CCC 41 Blocuri mari la marginea semizilei 13 Codul de optimizare al profesorilor 23 Considerarea capacității sălilor 12 Cursurile cu cod G nu trebuie planificate în ore marginale 10 Date de comandă pentru optimizare 18 definirea ponderilor 4 Diagnostic 32 Diagnostic global 39 dialogul de ponderare 4 Dirigintele cel putin o dată pe zi 8 Distribuție bună a unei materii in diverse ore ale zilei 13 erori de ore duble 13 Evitarea erorilor de ore duble 13 Evitarea orelor izolate pentru profesori în timpul unei semizile 6 Evitarea orelor libere pentru clase 8 Fereastra auxiliară 25 Fereastra de selectie 32 ferestre duble 6 ferestrelor duble 6 ferestrelor profesorilor 6 Lista echipelor de profesori 43 locuri înauste 41 Materii cu 2 ore / săptămână nu în zile succesive 13 Materii cu 3 ore / săptămână nu în zile succesive 13 materii principale 11 O materie numai o singura dată pe zi 13 optimizarea 4 Optimizarea ocupării sălilor 12 Optimizarea orarului 4

Optimizarea sălilor dislocate 12 Optiuni 31 Parametrii de ponderare 5 pauzei de masă 6 pauzelor de prânz 8 pauzelor la începutul/sfârsitul zilei 6 Planificarea procentuală 28 Ponderare 4

## - R -

Respectarea nr. maxim de materii principale succesive pentru clase 11 Respectarea numărului maxim de cursuri diferite pe zi pentru clase 8 Respectarea numărului maxim de materii principale pe zi pentru clase 11 Respectarea numărului maxim de ore de prezență pe zi 7 Respectarea numărului maxim, respectiv minim, de ore pentru clase 8 Respectarea pauzelor de prânz pentru clase 8 Restricții de timp pentru ore de curs 14 Restricții temporale 30 14 Restricții temporale pentru clase Restricții temporale pentru materii 14 Restricții temporale pentru profesori 14 Restricții temporale pentru săli 14

## - S -

Secțiunea Analiză 15 Sectiunea Clase 8 Sectiunea Distribuția orelor 13 Sectiunea Materii 10 Sectiunea Materii principale 11 Sectiunea Profesor (1) 6 Sectiunea Profesor (2) 7 Sectiunea Restricții temporale 14 Sectiunea Săli 12 slăbiciuni în datele de intrare 28 Strategia A - Optimizare rapidă 24 Strategia B - Optimizare complexă 25 Strategia D-Planif procentuală complexă 25 Strategia E-Optimizare în cursul nopții 25 Strategii 24 Strategii de optimizare (A, B, D, E) 19 Succesiune de materii pentru profesor 6

Succesiune materiilor pentru clase 8

# - U -

Unelte de diagnoză 28

Endnotes 2... (after index)

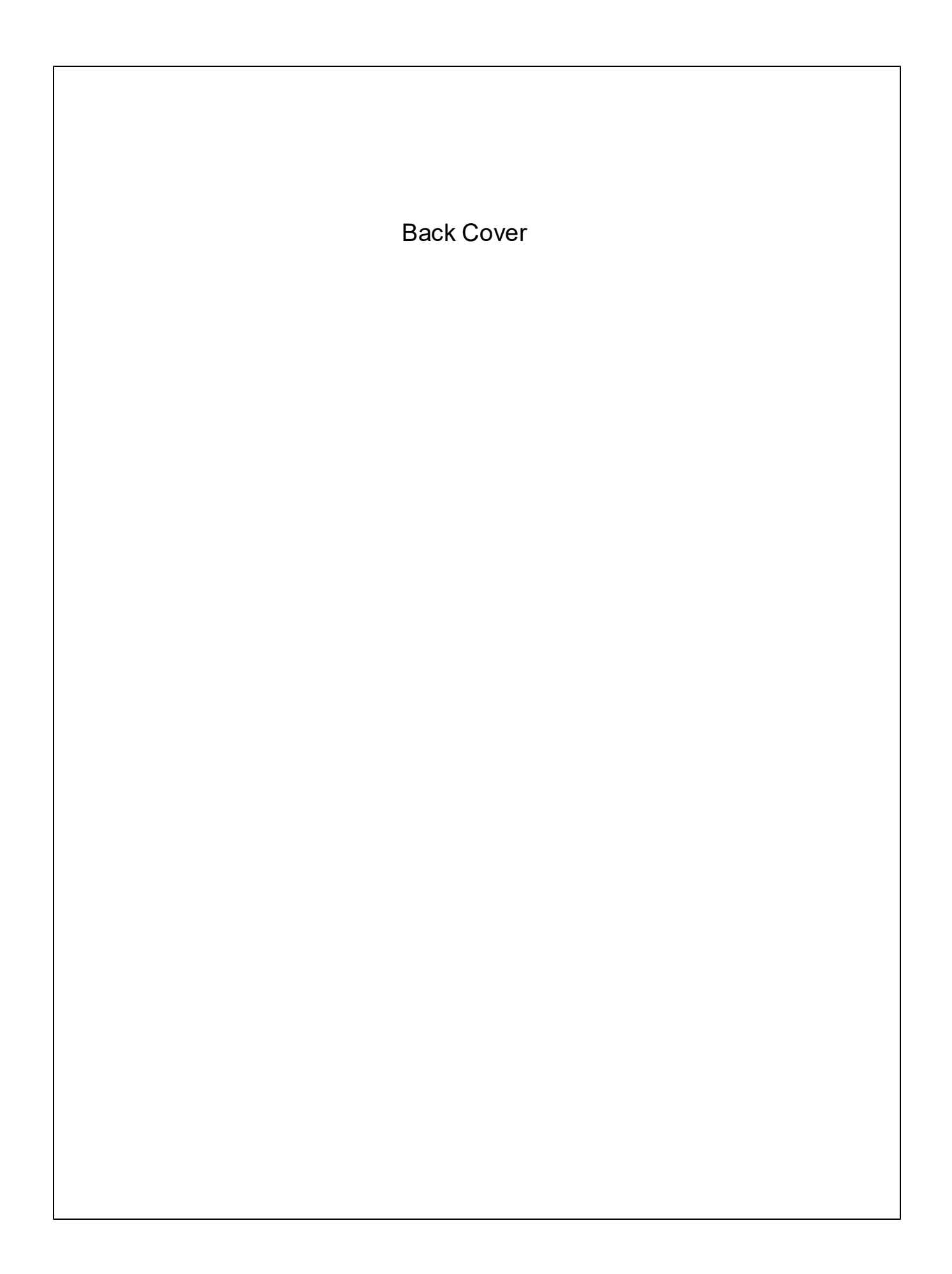